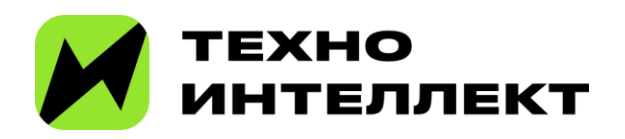

# Инструкция для пользователей программного продукта ТИ Автоматизация IT-компаний для

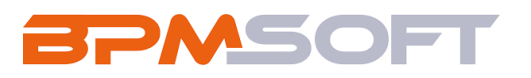

# Оглавление

| Раздел «Продажи»                                                 | 7  |
|------------------------------------------------------------------|----|
| Создание продажи                                                 | 7  |
| Создание продажи вручную                                         | 7  |
| Создание с помощью кнопки быстрого добавления на панели разделов | 9  |
| Создание с помощью импорта данных                                | 9  |
| Автоматическое создание продажи                                  | 9  |
| Страница продажи                                                 |    |
| Панель инструментов                                              | 11 |
| Профиль записи                                                   |    |
| Модуль «Bant»                                                    |    |
| Модуль «Клиент»                                                  |    |
| Панель действий                                                  |    |
| Стадии продажи                                                   |    |
| Вкладка «Основная информация»                                    |    |
| Деталь «Общая информация»                                        |    |
| Деталь «Ответственные»                                           |    |
| Деталь «Контакты»                                                |    |
| Деталь «Критерии эскалации»                                      |    |
| Деталь «Команда»                                                 |    |
| Вкладка «Выручка»                                                | 20 |
| Деталь «Прогноз выручки»                                         | 20 |
| Деталь «Плановая выручка»                                        | 20 |
| Деталь «Фактическая выручка»                                     | 21 |
| Вкладка «Тактика и конкуренты»                                   | 21 |
| Деталь «Конкуренты»                                              | 21 |
| Вкладка «Согласование»                                           | 22 |
| Деталь «Участники согласования»                                  | 22 |

| Деталь «Визы»                                                    | 22                    |
|------------------------------------------------------------------|-----------------------|
| Вкладка «Продукты»                                               | 22                    |
| Деталь «Продукты»                                                | 22                    |
| Деталь «Рекомендованные продукты»                                | 23                    |
| Вкладка «Лиды»                                                   | 23                    |
| Деталь «Лиды»                                                    | 23                    |
| Вкладка «Хронология»                                             | 23                    |
| Вкладка «История»                                                | 24                    |
| Деталь «Стадии»                                                  | 24                    |
| Деталь «Активности»                                              | 25                    |
| Деталь «Проекты»                                                 | 25                    |
| Деталь «Лиды»Ошибка! За                                          | кладка не определена. |
| Деталь «Договоры»                                                | 25                    |
| Вкладка «История клиента»                                        | 26                    |
| Деталь «Контакты клиента»                                        |                       |
| Деталь «Продажи»                                                 |                       |
| Деталь «Активности»                                              | 27                    |
| Деталь «Файлы и ссылки»                                          | 27                    |
| Вкладка «Файлы и примечания»                                     | 27                    |
| Деталь «Примечания»                                              | 27                    |
| Вкладка «Лента»                                                  |                       |
|                                                                  |                       |
| Раздел «Контрагенты»                                             |                       |
| Создание контрагента                                             |                       |
| Создание в разделе «Контрагенты»                                 |                       |
| Создание с помощью кнопки быстрого добавления на панели разделов |                       |
| Создание с помощью командной строки                              |                       |
| Создание с помощью импорта данных                                |                       |
| Интеграция с DaData                                              | 31                    |
| Действия раздела «Контрагенты»                                   |                       |
| Просмотр карточки Контрагента                                    |                       |
|                                                                  | .1                    |

| Вкладка «Основная информация»         |                                 |
|---------------------------------------|---------------------------------|
| Группа полей «Общая информация»       |                                 |
| Группа полей «Ответственные»          |                                 |
| Деталь «Направления бизнеса»          |                                 |
| Группа полей «Категоризация»          |                                 |
| Деталь «Средства связи»               |                                 |
| Деталь «Адреса»                       |                                 |
| Деталь «Платежные реквизиты»          |                                 |
| Деталь «Знаменательные события»       |                                 |
| Вкладка «Дополнительная информация»   |                                 |
| Вкладка «Юридические лица»            |                                 |
| Деталь «Юридические лица»             |                                 |
| Вкладка «Контакты и структура»        |                                 |
| Деталь Деталь «Структура организации» |                                 |
| Деталь «Контакты контрагента»         |                                 |
| Вкладка «Выручка»                     |                                 |
| Деталь «Плановая выручка»             |                                 |
| Деталь «Прогноз выручки»              |                                 |
| Деталь «Фактическая выручка»          |                                 |
| Вкладка «Хронология»                  | Ошибка! Закладка не определена. |
| Вкладка «Взаимосвязи»                 |                                 |
| Вкладка «Визы»                        |                                 |
| Вкладка «История»                     | Ошибка! Закладка не определена. |
| Вкладка «Файлы и примечания»          | Ошибка! Закладка не определена. |
| Вкладка «Лента»                       | Ошибка! Закладка не определена. |

| Раздел «Юридические лица»           | 43 |
|-------------------------------------|----|
| Просмотр реестра Юридических лиц    | 43 |
| Создание карточки Юридического лица | 44 |
| Интеграция с DaData                 | 44 |
| Просмотр карточки Юридического лица | 45 |

| Вкладка «Основная информация»                                                                                                    | 47                                                                                                 |
|----------------------------------------------------------------------------------------------------|----------------------------------------------------------------------------------------------------|
| Деталь «Платежные реквизиты»                                                                                                    | 47                                                                                                 |
| Вкладка «Юридическая проверка»                                                                                                    | 47                                                                                                 |
| Вкладка «История»                                                                                                    |                                                                                                    |
| Вкладка «Визы»                                                                                                    |                                                                                                    |
| Вкладка «Файлы и примечания»                                                                                                    |                                                                                                    |
| Вкладка «Лента»                                                                                                    |                                                                                                    |
| Раздел «Шаблоны Согласования»                                                                                                    |                                                                                                    |
| Просмотр реестра Шаблонов Согласования                                                                                                    |                                                                                                    |
| Просмотр карточки Шаблона согласования                                                                                                    |                                                                                                    |
| Создание карточки Шаблона согласования                                                                                                    | 51                                                                                                 |
| Вкладка «Файлы и примечания»                                                                                                    | 53                                                                                                 |
| Вкладка «Лента»                                                                                                    | 53                                                                                                 |
| Вкладка «Визы»                                                                                                    | Ошибка! Закладка не определена.                                                                    |
| Использование Шаблона согласования в процессе согласования                                                                                                    |                                                                                                    |
|                                                                                                    |                                                                                                    |
| Типы и виды Шаблонов согласования                                                                                                    | 54                                                                                                 |
| Типы и виды Шаблонов согласования<br>Раздел «Планирование»                                                                                                    | 54<br><b>55</b>                                                                                    |
| Типы и виды Шаблонов согласования<br><b>Раздел «Планирование»</b><br>Просмотр планирования                                                                                                    |                                                                                                    |
| Типы и виды Шаблонов согласования<br><b>Раздел «Планирование»</b><br>Просмотр планирования<br>Добавление планирования                                                                                                    |                                                                                                    |
| Типы и виды Шаблонов согласования<br>Раздел «Планирование»<br>Просмотр планирования<br>Добавление планирования<br>Расчет планирования                                                                                                    |                                                                                                    |
| Типы и виды Шаблонов согласования<br>Раздел «Планирование»<br>Просмотр планирования<br>Добавление планирования<br>Расчет планирования<br>Раздел «Расчет Монте-Карло»                                                                                                    |                                                                                                    |
| Типы и виды Шаблонов согласования<br>Раздел «Планирование»<br>Просмотр планирования<br>Добавление планирования<br>Расчет планирования<br>Раздел «Расчет Монте-Карло»<br>Просмотр Расчета Монте-Карло                                                                                                    |                                                                                                    |
| Типы и виды Шаблонов согласования<br>Раздел «Планирование»<br>Просмотр планирования<br>Добавление планирования<br>Расчет планирования<br>Расчет планирования<br>Раздел «Расчет Монте-Карло»<br>Просмотр Расчета Монте-Карло                                                                                        |                                                                                                    |
| Типы и виды Шаблонов согласования<br>Раздел «Планирование»<br>Просмотр планирования<br>Добавление планирования<br>Расчет планирования<br>Раздел «Расчет Монте-Карло»<br>Просмотр Расчета Монте-Карло                                                                                                    | 54<br>55<br>55<br>55<br>58<br>58<br>58<br>59<br>59<br>59<br>59                                     |
| Типы и виды Шаблонов согласования<br>Раздел «Планирование»<br>Просмотр планирования<br>Добавление планирования<br>Расчет планирования<br>Раздел «Расчет Монте-Карло»<br>Просмотр Расчета Монте-Карло<br>Источники информации для выполнения расчета Монте-Карло<br>Запуск Расчета Монте- Карло<br>Раздел «Проекты» |                                                                                                    |
| Типы и виды Шаблонов согласования                                                                                                    | 54<br>55<br>55<br>55<br>58<br>58<br>59<br>59<br>59<br>59<br>59<br>59<br>59<br>59<br>59<br>59       |
| Типы и виды Шаблонов согласования                                                                                                    | 54<br>55<br>55<br>55<br>58<br>58<br>59<br>59<br>59<br>59<br>59<br>59<br>59<br>59<br>59<br>59<br>59 |

| Создание с помощью командной строки              |                                 |
|--------------------------------------------------|---------------------------------|
| Автоматическое создание с помощью импорта данных |                                 |
| Действия раздела «Проекты»                       |                                 |
| Страница проекта                                 |                                 |
| Панель инструментов                              |                                 |
| Верхний блок                                     |                                 |
| Вкладки страницы                                 |                                 |
| Вкладка «Основная информация»                    | 67                              |
| Группа полей вкладки «Основная информация»       |                                 |
| Группа полей «Связи»                             |                                 |
| Деталь «Лист ресурсов»                           |                                 |
| Вкладка «Структура»                              |                                 |
| Деталь «Структура»                               |                                 |
| Вкладка «Финансовые показатели»                  |                                 |
| Деталь «Финансовые показатели»                   |                                 |
| Деталь «Операции»                                | 71                              |
| Вкладка «История»                                | 71                              |
| Деталь «Активности»                              | Ошибка! Закладка не определена. |
| Деталь «Email»                                   | 72                              |
| Деталь «Счета»                                   | 72                              |
| Деталь «Документы»                               | 72                              |
| Вкладка «Файлы и примечания»                     | Ошибка! Закладка не определена. |
| Вкладка «Лента»                                  | Ошибка! Закладка не определена. |
| Управление проектными кейсами                    | 73                              |
| D                                                | 70                              |
| назначение родей дользователю                    |                                 |
|                                                  |                                 |
|                                                  |                                 |
|                                                  |                                 |
| Систсииные пастроики для пазпачения ролеи        |                                 |

# Раздел «Продажи»

В BPMSoft вы можете управлять продажами в одном разделе. Раздел «Продажи» содержит всю необходимую информацию для оценки перспективности сделки и определения тактики ее ведения.

Реестр записей раздела «Продажи» может быть открыт в двух представлениях:

Список 📕 — продажи отображаются в виде списка записей.

Итоги — в представлении отображается преднастроенная аналитика по записям раздела «Продажи». В разделе «Продажи» есть быстрые фильтры:

По дате закрытия. С помощью фильтра можно отобразить продажи, закрытые в выбранный период. Для этого необходимо задать начальную и конечную даты в фильтре;

По ответственному. Фильтр отображает продажи, за которые отвечает выбранный контакт.

# Создание продажи

- В BPMSoft существует несколько способов создания новой продажи:
- Вручную с помощью кнопки быстрого добавления на панели разделов;
- Вручную из детали «Продажи» на страницах разделов;
- Автоматическое создание с помощью импорта данных из файла Excel;
- Автоматическое создание при переводе лида на стадию «Ожидание продажи».

# Создание продажи вручную

Для создания карточки продажи, выполните следующие действия:

Выберите раздел «Продажи» на панели разделов.

На панели инструментов нажмите на кнопку

Добавить продажу

. В основной рабочей области страницы

откроется форма добавления новой карточки Продажи (Рисунок 1).

| ≡ 🗘 🕂 «              | Новая запись                |                                                                                    |                                                        | Выполнить команду     |
|----------------------|-----------------------------|------------------------------------------------------------------------------------|--------------------------------------------------------|-----------------------|
| Продажи 🗸            |                             |                                                                                    |                                                        | 150.001               |
| Домашняя страница    | Сохранить Отмена Доб        | авить заказ Действия - ⊘                                                           |                                                        | Настройка вида 👻      |
| О Итоги              | Статистика                  | Казлификация Презентация                                                           | Коммерческое предложение Контрактация                  | Завершена с победой • |
| 🖉 Лиды               | <b>7•</b>                   | Следующие шаги (0) 🥝 🗆 📄 🏳 🦉                                                       |                                                        | ^                     |
| Контрагенты          | Настроение Вероятность      |                                                                                    | У вас еще нет задач                                    |                       |
| В Контакты           | менеджера                   |                                                                                    | пажмите ⊷ выше, чтосы дооавить задачу                  |                       |
| Юридические лица     | 0                           | < Основная информация Выручка Тактика и конкуренты Согласование Продукты Лиды Хрон | нология История История клиента Файлы и примечания Лен | ra                    |
| О Прогнозная выручка | Дней в воронке<br>Клиент*   | ^ Общая информация                                                                 |                                                        |                       |
| Продажи              |                             | Название <sup>®</sup>                                                              | Валюта                                                 |                       |
| ~                    | Необходимо указать значение |                                                                                    | Рубль                                                  |                       |
| Активности           |                             | Направление                                                                        | Kyne                                                   |                       |
| Документы            | 🕉 Bant                      |                                                                                    |                                                        |                       |
| 🕁 Заказы             |                             | Источник                                                                           | Сумма продажи                                          |                       |
| Продукты             | лпр                         | Категория                                                                          | Вероятность, % 🛞                                       |                       |
| Договоры             |                             |                                                                                    |                                                        |                       |
| Счета                | Тип потребности"            | Tun                                                                                | Прогнозная выручка, б. в.                              |                       |
| Фактическая выручка  |                             |                                                                                    | Прогнозная выручка, руб                                |                       |
| 🗙 Проекты            | Дата закрытия 🕜             |                                                                                    |                                                        |                       |
| Планирование         |                             |                                                                                    |                                                        |                       |

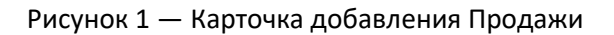

Заполните данными поля формы. Следующая информация является обязательной для заполнения:

«Название» - укажите название продажи.

«Клиент» - укажите клиента.

Нажмите на кнопку

«Тип потребности» - укажите тип потребности продажи.

Сохранить

при сохранении карточки Продажи.

После сохранения продажи запускается шаблон согласования «Go/No-Go по сделке» и в панели действий отображается виза «Требуется утверждение Go/No-Go по сделке» (Рисунок 2).

При утверждении визы карточка переходит на статус «Презентация» или при отклонении визы карточка переходит на статус «Отменена».

Подробнее про работу шаблонов и запуск согласования описано в разделе «Шаблоны Согласования»

| Услуги по Т&М                        |                                                                   |             |                          |              | Выполнить команду | $\triangleright$ | BPMSOFT                       |
|--------------------------------------|-------------------------------------------------------------------|-------------|--------------------------|--------------|-------------------|------------------|-------------------------------|
| Закрыть Добавить заказ               | Действия - 🧿                                                      |             |                          |              |                   | 1                | 1.5.0.001<br>Настройка вида 👻 |
| Статистика                           | Каалификация<br>Следующие шаги (1) 🕓 🖾 🗐                          | Презентация | Коммернеское предложение | Контрактация |                   | Завершена с побе | едой •                        |
| естроение<br>Настроение<br>менеджера | Требуется утверждение Go/No-Go по сделке<br>24.03.2025 Supervisor |             |                          |              |                   |                  | ¢                             |

Рисунок 2 — Виза по сделке из шаблона согласования «Go/No-Go по сделке»

#### Создание с помощью кнопки быстрого добавления на панели разделов

Вы можете добавлять новые продажи, находясь в любом разделе BPMSoft. Для этого:

- На панели разделов нажмите на кнопку «+».
- В выпадающем меню выберите значение «Продажа» (Рисунок 3).

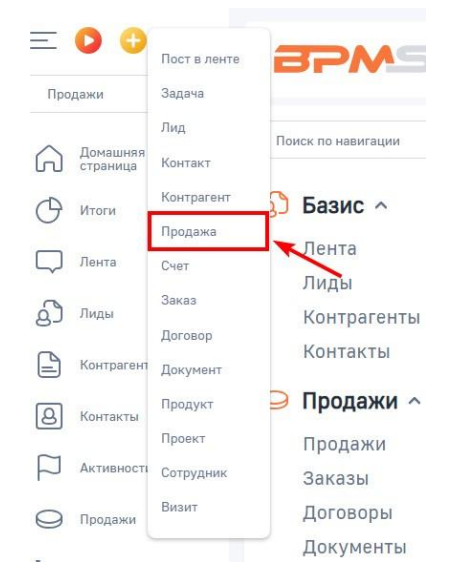

Рисунок 3 — Создание продажи из панели разделов

- В открывшейся карточке введите значения полей.
- Нажмите на кнопку «Сохранить».

В результате созданная продажа будет отображена в реестре раздела «Продажи».

#### Создание с помощью импорта данных

С помощью импорта данных вы можете произвести массовое или единичное добавление продажи из заранее подготовленной таблицы Excel.

#### Автоматическое создание продажи

Автоматическая регистрация продажи в BPMSoft осуществляется при переводе лида на стадию «Ожидание продажи», если установлена системная настройка «Запускать процесс продажи». По созданной продаже автоматически запускается Процесс корпоративных продаж.

Страница продажи автоматически создается со следующими параметрами:

- Название продажи с автоматически сгенерированным значением в формате «Клиент» /
- «Количество зарегистрированных по клиенту продаж + 1»;
- Поля «Клиент», «Бюджет клиента», «Ответственный», «Дата закрытия» и «Направление»со значениями, заданными на странице перевода лида в продажу.
- Созданная продажа привязывается к странице лида в поле «Продажа/Заказ» вкладки «Данныео сделке» ( Рисунок 4). Для перехода к странице продажи нажмите на значение этого поля, которое является гиперссылкой

| <ul> <li>Информация о сделке</li> </ul> |                       |        |
|-----------------------------------------|-----------------------|--------|
| Бюджет                                  | Дата следующей актуал | изации |
| 934 476,00                              | 17.08.2023            | 13:30  |
| Продажа/Заказ                           | Дата и время встречи  |        |
| 000 "Дельта"/1                          | 18.08.2023            | 14:30  |
| Ответственный по сделке                 | Дата принятия решения |        |
| Анпинина Анастасия Максимовна           | 25.08.2023            |        |
| Направление продажи                     |                       |        |
| Отдел прямых продаж                     |                       |        |

К Исходные данные Данные о потребности Привлечение лида Хронология Данные о сделке История Файлы и 🚿

# Рисунок 4 — Продажа на странице лида

# Страница продажи

Страница записи продажи содержит следующие логические блоки:

- 1. Панель инструментов.
- 2. Профиль записи.
- 3. Модуль «Bant».
- 4. Модуль «Клиент».
- 5. Панель действий.
- 6. Поля карточки.

# Услуги IT-разработки

| Закрыть Добавить заказ              | Действия - 🧿 1                                                                                   |                 |
|-------------------------------------|--------------------------------------------------------------------------------------------------|-----------------|
|                                     |                                                                                                  | <b>_</b>        |
| Статистика 2                        | Квалификация Презентация                                                                         | 5               |
|                                     | Следующие шаги (0) 🕓 🖂 🗐 🏳 🤕                                                                     |                 |
| настроение<br>менеджера Вероятность |                                                                                                  |                 |
| (11)                                | < Основная информация Выручка Тактика и конкуренты Согласование Продукты Лиды Хронология История | История клиента |
| Дней в воронке                      |                                                                                                  | 6               |
| NUMERI *                            | оощал ипформация                                                                                 | 0               |
| 🕒 000 "ТЕХНОИНТ                     | HasibaHire*                                                                                      |                 |
|                                     | Услути ІТ-разработки                                                                             |                 |
|                                     | Направление                                                                                      |                 |
| 충 Bant 🤉                            | Отдел партнерских продаж                                                                         |                 |
| Бюджет клиента                      |                                                                                                  |                 |
|                                     | Источник                                                                                         |                 |
| 0,00                                | Рекомендация партнера                                                                            |                 |
| 000                                 | Karananan                                                                                        |                 |
| 2017                                |                                                                                                  |                 |
|                                     | Среднии оизнес                                                                                   |                 |
|                                     | Tien                                                                                             |                 |
| Тип потребности*                    | Прямая продажа                                                                                   |                 |
| Программное обеспечение             |                                                                                                  |                 |
|                                     |                                                                                                  |                 |
| Дата закрытия 💮                     |                                                                                                  |                 |
|                                     |                                                                                                  |                 |
|                                     |                                                                                                  |                 |
|                                     | Бизнес-единица (госихонталь)                                                                     |                 |
|                                     |                                                                                                  |                 |
| 🗈 <sub>Клиент</sub> ×               |                                                                                                  |                 |
| Название                            | Дочерняя Бизнес-единица (горизонталь)                                                            |                 |
| 4                                   |                                                                                                  |                 |
| UUU TEXHUNHTEIDIEKT                 |                                                                                                  |                 |
|                                     |                                                                                                  |                 |

# Рисунок 5 — Страница записи продажи

#### Панель инструментов

Панель инструментов является стандартной частью всех страниц разделов в BPMSoft и содержит кнопки и действия для работы с записью.

Кнопка «Добавить заказ» предназначена для быстрого создания заказа на основании текущей продажи.

Меню «Действия» содержит команды для работы с записью, описание каждого отдельного действия представлено в таблице 1 «Действия на странице записи продажи»

| Закрыть    | Добавить заказ | Действия 🔶 🥥                                                     |    |
|------------|----------------|------------------------------------------------------------------|----|
| Статистика |                | Отписаться от обновлений ленты                                   | Ē  |
| •••        | 0%             | Запустить процесс корпоративных продаж<br>Запустить согласование | тк |
| Настроение | Вероятность    | <u></u>                                                          |    |

Рисунок 6 — Набор действий страницы продажи

| Действие                        | Описание                                                         |
|---------------------------------|------------------------------------------------------------------|
| Подписаться на обновление ленты | Действие предназначено для подписки на обновления в ленте        |
|                                 | текущей продажи. Еслив ленте появится новое сообщение,           |
|                                 | комментарий или реакция, подписчики получат уведомление об этом  |
|                                 | в коммуникационной панели.                                       |
| Настроить права доступа         | Действие для перехода к странице настройки ограничений прав на   |
|                                 | чтение, изменение или удаление текущей записипродажи.            |
| Запустить процесс корпоративных | Действие предназначено для запуска процесса корпоративных продаж |
| продаж                          | по созданным вручную продажам.                                   |
| Запустить согласование          | Действие предназначено для запуска процесса согласования продаж  |
|                                 | по созданным шаблонам согласования.                              |

Таблица 1 — Действия на странице записи продажи

# Профиль записи

В профиле записи отображена основная информация по продаже. Профиль содержит, как поля, так и графически представленные элементы (виджеты). Описание каждого элемента профиля записи подробнее представлено в Таблице 2 «Список параметров профиля записи раздела «Продажи»

| Стат     | истика                  |                 |
|----------|-------------------------|-----------------|
|          |                         | 0%              |
|          | Настроение<br>менеджера | Вероятность     |
|          | Дней                    | 4               |
|          | Дней на те              | кущей стадии: 4 |
| Клие     | ент*                    |                 |
| <b>-</b> | 000 "Импул              | PC.             |
|          |                         |                 |

# Рисунок 7 — Профиль записи раздела «Продажи»

| Поле                 | Описание                                                                                                    |
|----------------------|----------------------------------------------------------------------------------------------------|
| Настроение менеджера | Виджет для визуального отображения настроения ответственного менеджера относительно продажи. Данный элемент носит исключительно       |
|                      | информационный характер и не влияет на бизнес-логику продаж. Для изменения настроения нажмите на виджет и выберите значение изсписка. |
|                      | Список виджетов можно настроить всправочнике «Настроение менеджера в продаже»                                                         |

| Предиктивная вероятность<br>/Вероятность | Виджет отображает предиктивную вероятность успешного завершения<br>продажи. Значение рассчитывается автоматически с помощью модели<br>машинного обучения<br>Если предиктивный скоринг продаж выключен, то название виджета —<br>«Вероятность». В таком случае показатель отображает значение поля<br>«Вероятность» вкладки «Данные о продаже» |
|------------------------------------------|----------------------------------------------------------------------------------------------------|
| Дней в воронке                           | Количество дней, в течение которых продажа находится в воронке продаж.<br>Значение рассчитывается автоматически:<br>Разница полей «Дата закрытия» и «Датасоздания», если продажа на финальной<br>стадии;<br>Расчет от текущей даты, если продажа незакрыта                                                                                    |
| Дней на текущей стадии                   | Количество дней, в течение которых продажа находится на текущей стадии.<br>Если продажа находится на финальной стадии, данный показатель не<br>отображается.<br>Значение рассчитывается автоматически наосновании данных детали «Стадии»<br>вкладки<br>«История продажи»                                                                      |

Таблица 2 — Список параметров профиля записи раздела «Продажи»

# Модуль «Bant»

В BPMSoft в модуле «Bant» отображаются показатели, на основе которых можно оценить вероятность успешного завершения продажи. BANT расшифровывается с английского, как Budget (бюджет), Authority (полномочия), Need (потребность), Timeframe (временные рамки). Описание параметров модулей «Bant» представлено в Таблице 3 «Поля модуля «Bant»

| 👌 Bant         |         |        |   |  |
|----------------|---------|--------|---|--|
| Бюджет клиент  | а       |        |   |  |
| 50 000,00      |         |        |   |  |
| ЛПР            |         |        |   |  |
| Шафоростова    | Елизав  | ета Ал | ə |  |
| Тип потребност | и*      |        |   |  |
| Потребность    | в наших | услуга | x |  |
| Дата закрытия  | ?       |        |   |  |
| 23.08.2023     |         |        |   |  |

Рисунок 8 — Модуль «Bant»

| Поле            | Описание                                                                                                    |
|-----------------|----------------------------------------------------------------------------------------------------|
| Бюджет клиента  | Предполагаемая сумма, которую потратитклиент в результате заключения сделки                                                                                                    |
| ЛПР             | Контакт лица, принимающий решение по сделке. Поле заблокировано для изменений.<br>Для добавления или изменениязначения в данном поле необходимо добавить запись на<br>деталь «Контакты» с ролью «ЛПР» |
| Тип потребности | Тип потребности клиента, в которых он проявляет интерес, например, продукты или<br>услуги вашей компании. Поле является обязательным                                                                  |
| Дата закрытия   | Плановая или фактическая дата закрытияпродажи.<br>Фактическая дата устанавливается автоматически при переводе продажи нафинальную<br>стадию и становится недоступной для изменений                    |

#### Таблица 3 — Поля модуля «Bant»

#### Модуль «Клиент»

В модуле «Клиент» отображаются данные контрагента или контакта, который является клиентом. Свяжите текущую продажу с существующим контактом или контрагентом с помощью кнопки «Выбрать» или добавьте нового клиента по кнопке «Добавить» (

# Рисунок **9**).

| & Клиент   |  |
|------------|--|
| Добавить 🝷 |  |
| Выбрать    |  |
|            |  |

Рисунок 9 — Модуль «Клиент»

Если в записи контрагента или контакта не заполнено какое-либо из полей, то оно не будет отображено в модуле «Клиент».

| 🕒 Клиент                | × |
|-------------------------|---|
| Название                |   |
| АО "Совершенный взгляд" |   |
| Тип                     |   |
| Клиент                  |   |
| Ответственный           |   |
| Попов Геннадий Юрьевич  |   |
| Web                     |   |
| bestview.com            |   |
| Основной телефон        |   |
| +74759914307            |   |
| Категория               |   |
| С                       |   |

Рисунок 10 — Пример отображения данных в модуле «Клиент»

#### Панель действий

На странице продажи расположена панель действий, на которой отображаются все запланированные активности по текущей продаже и лента стадий.

С помощью панели действий можно редактировать существующие активности и создавать новые, указывать результаты звонков, отправлять контактам электронные письма, публиковать сообщения в ленту, а также вести переписку с сотрудниками в чате, не покидая страницу записи.

С помощью ленты стадий можно отслеживать и выполнять стадии процесса корпоративных продаж.

| Квалификация                             | П | резента | ция |           | Коммерческое предложе |  | Контрактация | Завершена с победой | ٠ |
|------------------------------------------|---|---------|-----|-----------|-----------------------|--|--------------|---------------------|---|
| Следующие шаги (1)                       | S | ~       |     | $\square$ | <                     |  |              |                     | ^ |
| Требуется утверждение Go/No-Go по сделке |   |         |     |           |                       |  |              |                     |   |
| 02.11.2024 SupervisorIT                  |   |         |     |           |                       |  |              | E                   | 2 |

Рисунок 11 — Панель действий на странице продажи

Страница записи продажи содержит следующие вкладки, на которых отображена вся необходимая информация:

- 1. Основная информация,
- 2. Выручка,
- 3. Тактика и конкуренты,
- 4. Согласование,
- 5. Продукты,

- 6. Лиды,
- 7. Хронология,
- 8. История,
- 9. История клиента,
- 10. Файлы и примечания,
- 11. Лента

# Стадии продажи

Запись продажи в процессе своего жизненного цикла проходит по стадиям: Квалификация, презентация,

коммерческое предложение, контрактация, завершена с победой.

| Стадия                   | Описание                                          |
|--------------------------|---------------------------------------------------|
| Квалификация             | Начальная стадия, на которой заполняется вся      |
|                          | необходимая информация о клиенте и его            |
|                          | потребности, назначается ответственное лицо по    |
|                          | работе с клиентом, согласовывается время          |
|                          | проведения презентации и подготавливаются         |
|                          | необходимые материалы.                            |
| Презентация              | На данной стадии для клиента проводится           |
|                          | презентация, по результатам которой собирается    |
|                          | обратная связь и подготавливается коммерческое    |
|                          | предложение (КП).                                 |
| Коммерческое предложение | На данной стадии для клиента проводится           |
|                          | презентация коммерческого предложения, по         |
|                          | результатам которой собирается обратная связь,    |
|                          | согласовываются детали сделки и подготавливается  |
|                          | договор.                                          |
| Контрактация             | На данной стадии клиенту отправляется             |
|                          | согласованный в рамках компании договор и         |
|                          | назначается встреча для его подписания сторонами. |
| Завершена с победой      | Стадия «Завершена с победой» является             |
|                          | финальной при успешном завершении процесса        |
|                          | продаж. Переход на данную стадию осуществляется   |
|                          | вручную или автоматически после выполнения        |
|                          | последней задачи на предыдущей стадии. При        |
|                          | необходимости продажу возможно перевести на       |
|                          | стадию «Завершена с проигрышем», если она         |
|                          | завершилась без успеха или на стадию «Отменена»,  |
|                          | если продажа отменилась.                          |

Таблица 4 – Стадии продажи

# Вкладка «Основная информация»

# Деталь «Общая информация»

Группа полей на детали «Общая информация» содержит ключевую информацию о продаже, которая заполняется при создании продажи в разделе. Подробнее о назначение каждого поля указано в Таблице 5 «Состав полей детали «Общая информация».

| Поле                                  | Описание                                                      |
|---------------------------------------|---------------------------------------------------------------|
| Название                              | Поле является обязательным. Заполняется названием продажи.    |
| Направление                           | Предлагается выбор направления: Отдел партнерских             |
|                                       | продаж, Отдел прямых продаж.                                  |
| Источник                              | Заполняется источник, из которого клиент узнал о              |
|                                       | продуктах или услугах вашей компании, предлагается            |
|                                       | выбор: Интернет, мероприятие, печатное издание,               |
|                                       | рассылка, рекомендация клиента, рекомендация                  |
|                                       | партнера, рекомендация сотрудника/Личный контакт,             |
|                                       | социальная сеть, успешный опыт сотрудничества, холодная база, |
| Категория                             | Заполняется категория продажи, предлагается список            |
|                                       | значений на выбор: корпоративная продажа, малый               |
|                                       | бизнес, средний бизнес.                                       |
| Тип                                   | Заполняется тип продажи, предлагается на выбор:               |
|                                       | партнерская продажа, прямая продажа.                          |
| Валюта                                | Выбор валюты продажи.                                         |
| Курс                                  | Поле не доступно для ввода значений. Курс                     |
|                                       | рассчитывается автоматически на основании                     |
|                                       | выбранной валюты.                                             |
| Сумма продажи                         | Предполагаемая сумма сделки.                                  |
| Вероятность, %                        | Прогнозируемая успешность сделки по оценке                    |
|                                       | менеджера по продажам. Возможный диапазон                     |
|                                       | значений от 0 до 100.                                         |
|                                       | Максимальное значение поля зависит от стадии, на              |
|                                       | которой находится продажа. Например, максимальная             |
|                                       | вероятность для стадии «Презентация» составляет 30%.          |
| Прогнозная выручка, б.в.              | Заполняется сумма в базовой валюте.                           |
| Прогнозная выручка, руб.              | Выполняется автоматический пересчет суммы по курс             |
|                                       | выбраннои валюты.                                             |
| ьизнес-единица (горизонталь)          | Выбор структурнои бизнес-единицы из выпадающего               |
|                                       | списка.                                                       |
| дочерняя бизнес-единица (горизонталь) | выбор дочерней структурной бизнес-единицы из                  |
|                                       | выпадающего списка.                                           |
| бизнес-единица (вертикаль)            | выоор отраслевои оизнес единицы из выпадающего                |
|                                       |                                                               |
| дочерняя оизнес-единица (вертикаль)   | выоор дочерней отраслевой оизнес-единицы из                   |
|                                       | выпадающего списка.                                           |

Таблица 5 - «Состав полей детали «Общая информация»

# Деталь «Ответственные»

На детали «Ответственные» возможен выбор для заполнения контактными данными менеджера по продажам и менеджера по работе с клиентом, на основании существующей записи в системе.

# Деталь «Контакты»

На детали «Контакты» отображается информация об участниках продажи со стороны клиента.

Добавьте контакты клиентов, которые вовлеченные в данную сделку. Для добавления новой записи нажмите на кнопку +, расположенную рядом с заголовком детали. На открывшейся странице заполните поля и нажмите на кнопку «Сохранить». Новая запись будет добавлена надеталь продажи «Контакты».

^ Контакты + …

| Контакт                                | Основн | Роль | Степень влияния | Мотиваторы                                                       | Лояльность        |
|----------------------------------------|--------|------|-----------------|------------------------------------------------------------------|-------------------|
| Шафоростова Елизавета<br>Александровна | Да     | ЛПР  | Высокая         | Легкость в<br>использовании,<br>Увеличение<br>производительности | 1 - Звинтересован |

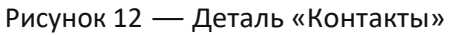

# Деталь «Критерии эскалации»

Деталь «Критерии эскалации продажи» на вкладке «Основная информация» служит для отображения критериев,

которые выполняются в продаже.

Для создания новой записи в детали:

1) Нажмите на «+» у детали Критерии эскалации продажи.

2) Заполните информацию и по необходимости проставьте чекбокс выполнения критерия.

3) Нажмите на кнопку «Сохранить».

| ^ | Критерии эскалации продажи 🕂 …                                                                                  |             |   |
|---|----------------------------------------------------------------------------------------------------|-------------|---|
| ł | бритерий                                                                                                    | Выполняется |   |
| ł | Чеобходимость банковской гарантии ≈ 20 млн. руб.                                                                | Нет         | • |
| I | Тревышение суммы договора ≥ 250 млн. руб. (рамочные договоры без суммы согласовываются как превышающие лимит)   | Да          | • |
| 1 | Маржинальность ≤10% ЕВІТДА                                                                                      | Да          | * |
| I | 1роблемный / высокорисковый Клиент или большой объем дебиторской задолженности и задержки с оплатой счетов      | Нет         | • |
| I | Іредполагается неограниченная ответственность                                                                   | Нет         | * |
| ļ | оговор с валютными рисками                                                                                      | Нет         | • |
| ł | Непрофильный вид деятельности                                                                                   | Нет         | * |
| ł | Човый контрагент, сумма договора ≥ 50 млн. руб. (либо компания существующего клиента/группы в новой юрисдикции) | Нет         | • |
| ł | абота по госконтракту (соответствие требованиям 223-ФЗ, 44-ФЗ и использование казначейских счетов)              | Нет         | • |
|   |                                                                                                    |             |   |

Рисунок 13 — Записи Детали «Критерии эскалации продажи»

# Деталь «Команда»

На детали «Команда» отображается информация об участниках продажи со стороны продавца. Например, для реализации продажи могут быть привлечены сотрудники сторонних организаций.

Для добавления новой записи нажмите на кнопку 🕂 , расположенную рядом с заголовком детали. На открывшейся странице заполните поля и нажмите на кнопку «Сохранить». Новая запись будет добавлена на

деталь «Команда».

# ^ Команда + ···

| Контакт                       | Роль                 |  |  |  |  |
|-------------------------------|----------------------|--|--|--|--|
| Ковалева Инесса Владимировна  | Менеджер по продажам |  |  |  |  |
| Рисунок 14 — Деталь «Команда» |                      |  |  |  |  |

# Вкладка «Выручка»

Вкладка «Выручка» содержит финансовые показатели, размещенные на деталях «Прогноз выручки», «Плановая выручка», «Фактическая выручка».

#### Деталь «Прогноз выручки»

При создании продажи автоматически будет сформировано 12 записей, каждая запись которой соответствует определенному месяцу в календарном году.

| Ξ   | 🕑 🕂 «                  | Услуги ІТ-разработки      |                     |                                        |                                          | Выполнить команду                             | D          | SOFT      |
|-----|------------------------|---------------------------|---------------------|----------------------------------------|------------------------------------------|-----------------------------------------------|------------|-----------|
| Про | дажи 🗸                 |                           |                     |                                        |                                          |                                               |            | 1.5.0.901 |
| ନ   | Домашняя<br>страница   | Закрыть Добавить заказ    | Действия - 🥑        | •••••••••••••••••••••••••••••••••••••• | намийным тибем наменалин техевали техева | na ana sa sa sa sa sa sa sa sa sa sa sa sa sa | Настройка  | вида -    |
| O   | Итоги                  | Дней в воронке<br>Жлиент* | ^ Прогноз выручки + | Сдвиг прогноза                         |                                          |                                               |            |           |
| ව   | Лиды                   | <b>ООО "ТЕХНОИНТ</b>      | Название F          | Заметки                                | Сумма                                    | Сумма, руб                                    | Дата       |           |
|     | Контрагенты            |                           | Январь 2025         |                                        | 1 111,00                                 | 1 111,00                                      | 01.01.2025 |           |
| Q   | Контакты               | ය් Bant                   | Февраль 2025        |                                        | 2 222,00                                 | 2 222,00                                      | 01.02.2025 | •         |
| e   | Юридические лица       | 0,00                      | Сентябрь 2025       |                                        | 9 999,00                                 | 9 999,00                                      | 01.09.2025 | •         |
| 0   | Прогнозная<br>выручка  | ЛПР                       | Октябрь 2025        |                                        | 11 111,00                                | 11 111,00                                     | 01.10.2025 | •         |
| 0   | Продажи                |                           | Ноябрь 2025         |                                        | 22 222,00                                | 22 222,00                                     | 01.11.2025 | *         |
| P   | Активности             | Тип потребности*          | Март 2025           |                                        | 3 333,00                                 | 3 333,00                                      | 01.03.2025 | *         |
| e   | Документы              | Программное обеспечение   | Май 2025            |                                        | 5 555,00                                 | 5 555,00                                      | 01.05.2025 | ٠         |
| 5   | Заказы                 | Дата закрытия 🕜           | Июнь 2025           |                                        | 6 666,00                                 | 6 666,00                                      | 01.06.2025 | *         |
| Ē   | Продукты               |                           | Июль 2025           |                                        | 7 777,00                                 | 7 777,00                                      | 01.07.2025 | *         |
| E   | Договоры               |                           | Декабрь 2025        |                                        | 33 333,00                                | 33 333,00                                     | 01.12.2025 | •         |
|     | Счета                  | Клиент Х                  | Апрель 2025         |                                        | 4 444,00                                 | 4 444,00                                      | 01.04.2025 | •         |
| E   | Фактическая<br>выручка | 000 "ТЕХНОИНТЕЛЛЕКТ"      | Август 2025         |                                        | 8 888,00                                 | 8 888,00                                      | 01.08.2025 | -         |

Рисунок 15 — Записи в детали «Прогноз выручки»

#### Деталь «Плановая выручка»

Заполнение детали происходит через расчет загруженной плановой выручки.

Для загрузки плановой выручки необходимо:

- 1) Перейти в раздел "Дизайнер системы"
- 2) Открыть "Импорт данных" в разделе "Импорт и интеграции".
- 3) В качестве объекта выбрать объект "Плановая выручка".
- 4) Выбрать файл для загрузки плановой выручки.
- 5) Начать загрузку данных.

Загруженными данными через импорт выполнится заполнение записями в разделе «Плановая выручка» и автоматически подтянутся в деталь «Плановая выручка» в разделе «Продажи».

#### Деталь «Фактическая выручка»

Заполнение детали происходит через расчет загруженной фактической выручки.

Для загрузки плановой выручки необходимо:

- 6) Перейти в раздел "Дизайнер системы"
- 7) Открыть "Импорт данных" в разделе "Импорт и интеграции".
- 8) В качестве объекта выбрать объект "Фактическая выручка".
- 9) Выбрать файл для загрузки плановой выручки.
- 10) Начать загрузку данных.

Загруженными данными через импорт выполнится заполнение записями в разделе «Фактическая выручка» и автоматически подтянутся в деталь «Фактическая выручка» в разделе «Продажи».

# Вкладка «Тактика и конкуренты»

На вкладке «Тактика и конкуренты» заполняется информация о сильных и слабых сторонах вашей компании и конкурентов.

| (Данні    | ые о продаже                  | Лиды      | Тактика и конкуренты    | Хронология                   | Продукты | История продажи | > |
|-----------|-------------------------------|-----------|-------------------------|------------------------------|----------|-----------------|---|
| Наши сла  | бые стороны                   |           |                         | Наши сильные (               | стороны  |                 |   |
| Отсутсти  | вие сайта                     |           |                         | Технологические преимущества |          |                 |   |
| Тактика п | родажи                        |           |                         |                              |          |                 |   |
| 1. Пригл  | аси <mark>т</mark> ь на встре | чу клиен  | та и провести презентац | ию продукта.                 |          |                 |   |
| 2. Подго  | товить и высл                 | ать клиен | нту документацию по про | дукту.                       |          |                 |   |
|           |                               |           |                         |                              |          |                 |   |

| Дата проверки | руководителем |
|---------------|---------------|
|---------------|---------------|

21.08.2023

#### Рисунок 16 – Поля вкладки «Тактика и конкуренты»

#### Деталь «Конкуренты»

На деталь «Конкуренты» добавляется информация о конкурентах вашей компании.

^ Конкуренты + ····

| Конкурент    | Продукт конкурента 🚊 | Сильные стороны   | Слабые стороны                      | Победитель |
|--------------|----------------------|-------------------|-------------------------------------|------------|
| Арт Проджект | П0 ProdService       | Работа с клиентом | Ограниченная<br>функциональность ПО | Нет        |

Рисунок 17 – Деталь «Конкуренты»

# Вкладка «Согласование»

На вкладке «Согласование» отображается информация по маршруту согласования и визирующих лиц по определенному запущенному шаблону согласования.

#### Деталь «Участники согласования»

На детали отображается маршрут согласования, соответствующий определенному шаблону согласования. На детали размещается информация о типе согласования, название шаблона согласования, контакт согласующего пользователя и текущий статус согласования.

| < | Основная инфо                  | рмация Выручка Т | актика и конкуренты Согласование | Продукты Лиды Хроноло   | огия История         | История клиента | Файлы и примечания | Лента | > |
|---|--------------------------------|------------------|----------------------------------|-------------------------|----------------------|-----------------|--------------------|-------|---|
| ^ | ^ Участники согласования + *** |                  |                                  |                         |                      |                 |                    |       |   |
|   | Номер 🗉                        | Тип согласования | Шаблон согласования              | Согласующий пользовател | ь/ Статус            |                 |                    |       |   |
|   | 1                              | Последовательное | Go/No-Go по сделке               | Supervisor              | Ожидает<br>согласова | ния             |                    |       |   |

#### Рисунок 18 - Деталь «Участники согласования»

#### Деталь «Визы»

На детали отображается контакт визирующего лица, состояние и дата визы.

| ^ Визы …          |               |                  |            |
|-------------------|---------------|------------------|------------|
| Ожидают моей визы |               |                  |            |
| Визирующий        | Состояние     | Дата установки   | Установил  |
| Supervisor        | Положительная | 27.01.2025 18:40 | Supervisor |

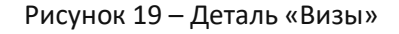

# Вкладка «Продукты»

На вкладке «Продукты» отображены следующие элементы: Деталь «Продукты», Деталь «Рекомендованные

#### продукты».

#### Деталь «Продукты»

На детали «Продукты» отображается перечень продуктов, которые планируются реализовать в рамках продажи.

При добавлении новой записи на деталь по кнопке +, выбранный продукт будет автоматически связан с текущей продажей.

| < | Основная информация | Выручка | Тактика и конкуренты | Согласование | Продукты | Лиды | Хронология | История   | История клиента | Файлы и примечания  | Лента | ) |
|---|---------------------|---------|----------------------|--------------|----------|------|------------|-----------|-----------------|---------------------|-------|---|
| / | Продукты + …        |         |                      |              |          |      |            |           |                 |                     |       |   |
|   | Продукт             |         |                      |              |          |      |            | Количеств | o               | Результат предложен | ия    |   |
|   | Установка ПО        |         |                      |              |          |      |            | 1,00      |                 | Есть интерес        |       |   |

#### Рисунок 20 – Деталь «Продукты»

#### Деталь «Рекомендованные продукты»

На детали «Рекомендованные продукты» отображается подборка рекомендованных для клиента продуктов. Автоматическое формирование подборки осуществляется с помощью модели машинного обучения. Для обновления списка продуктов используйте кнопку «Обновить список рекомендаций».

Чтобы добавить один или несколько продуктов из списка рекомендаций на деталь «Продукты», выделите запись и нажмите на кнопку «Добавить выбранные продукты в продажу». Для добавления всего списка продуктов на деталь «Продукты» используйте кнопку «Добавить все продукты в продажу».

# Вкладка «Лиды»

Одним из способов создания лида в BPMSoft является создание из детали «Лиды», расположенной на странице записи раздела «Продажи». Для создания лида необходимо нажать на кнопку <sup>+</sup>, расположенную рядом с заголовком. В открывшейся мини-карточке введите значения полей. После сохранения созданный лид будет автоматически привязан к текущей продаже и отображен в реестре детали «Лиды» и раздела «Лиды».

# Деталь «Лиды»

На детали «Лиды» отображается список лидов, связанных с текущей продажей.

# ^ Лиды + ···

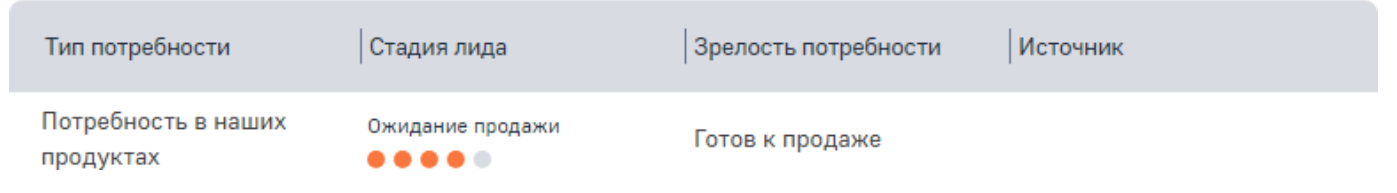

Рисунок 21 — Вкладка «Лиды»

# Вкладка «Хронология»

На вкладке «Хронология» в последовательном порядке представлена вся история работы с текущей продажей: активности, звонки, сообщения ленты, электронные письма и другие виды взаимодействий. С помощью инструментов фильтрации вы можете найти конкретное действие по названию, отобразить только определенные

виды действий, отфильтровать действия по ответственному, указать период отображения действий, а также отсортировать список действий по дате.

| Данные о продаже                 | Лиды Тактика и конкурен           | нты Хронология Пр   | одукты История продажи | История клиента    |
|----------------------------------|-----------------------------------|---------------------|------------------------|--------------------|
|                                  | e · 🛱 ·                           | <Начало> по <Завері | шение> 🗙 👌 Ответстве   | енный 🔻            |
| lата (по убыванию) 👻             |                                   |                     |                        |                    |
| вгуст 2023                       |                                   |                     |                        |                    |
| Р 💽 Попов Ген<br>Необходимо подп | надий Юрьевич<br>исать документы. |                     |                        | ∏ 21.08.2023 14:00 |
| Назначить встреч                 | у с клиентом                      |                     | Попов Геннадий Юрьевич | ∏ 18.08.2023 17:07 |
| ] Подготовить доку               | менты                             |                     | Попов Геннадий Юрьевич | П 18.08.2023 17:07 |
| 💭 ORD-9                          |                                   |                     | Попов Геннадий Юрьевич | ∏ 18.08.2023 15:29 |
| Итого, руб.                      | Сумма оплаты, руб.                | Состояние           |                        |                    |
| 72 198,00                        | 36 099,00                         | 3. Исполнение       |                        |                    |

Рисунок 22 – Вкладка «Хронология»

# Вкладка «История»

На вкладке «История» отображены следующие элементы: Стадии, Активности, Проекты, Лиды, Договоры.

#### Деталь «Стадии»

На детали «Стадии» отображаются текущая и пройденные стадии продажи, а также периоды их выполнения. Новая запись на деталь добавляется автоматически при изменении стадии продажи.

# ^ Стадии …

| Стадия       | Начало           | Завершение       |
|--------------|------------------|------------------|
| Презентация  | 21.08.2023 15:13 |                  |
| Квалификация | 17.08.2023 12:23 | 21.08.2023 15:13 |

Рисунок 23 – Деталь «Стадии»

#### Деталь «Активности»

На детали «Активности» отображаются все связанные с текущей продажей активности.

^ Активности + ···

| Заголовок                   | Завершение       | Состояние |
|-----------------------------|------------------|-----------|
| Назначит встречу с клиентом | 05.02.2025 11:00 | Не начата |

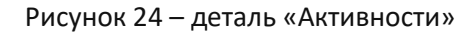

При добавлении новой записи на деталь по кнопке +, выбранная активность будет автоматически связана с текущей продажей.

Для связи существующей активности с продажей заполните поле «Продажа» на вкладке «Основная информация» страницы активности.

#### Деталь «Проекты»

На детали «Проекты» отображается перечень связанных с текущей продажей проектов.

^ Проекты + ···

| Название          | Начало     | Завершение | % выполнения |
|-------------------|------------|------------|--------------|
| Подключение к ЭДО | 03.02.2025 | 21.02.2025 | 0,00         |

Рисунок 25 – деталь «Проекты»

Для добавления новой записи нажмите на кнопку <sup>+</sup>, расположенную рядом с заголовком детали. На открывшейся странице заполните поля и нажмите на кнопку «Сохранить». Новая запись будет добавлена на деталь продажи «Проекты».

Для связи существующего проекта с продажей заполните поле «Продажа» на вкладке «Основная информация» страницы проекта.

# Деталь «Договоры»

На детали «Договоры» отображаются все связанные с текущим заказом договоры.

^ Договоры + ···

| Номер | Дата начала | Дата завершения | Тип     |
|-------|-------------|-----------------|---------|
| 1     | 20.02.2025  | 20.12.2025      | Договор |

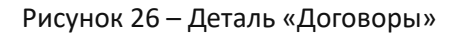

Создание нового договора доступно через раздел «Договоры» и на детали «Договоры». Для добавления новой записи нажмите на кнопку +, расположенную рядом с заголовком детали. На открывшейся странице заполните поля и нажмите кнопку «Сохранить». В результате новая запись будет добавлена на деталь «Договоры».

# Вкладка «История клиента»

На вкладке «История клиента» отображены следующие элементы: Контакты клиента, Продажи, Активности, Файлы и ссылки.

#### Деталь «Контакты клиента»

На детали «Контакты клиента» отображается перечень контактов из соответствующего раздела BPMSoft, у которых местом работы является контрагент текущей продажи. Деталь отображается, если указан контрагент в поле «Клиент» профиля записи продажи.

# ^ Контакты клиента + ···

| ФИО                                    | Должность           | Мобильный телефон | E-mail             |
|----------------------------------------|---------------------|-------------------|--------------------|
| Петров Василий                         | Специалист          | +79998754536      | petrov1974@mail.ru |
| Шафоростова Елизавета<br>Александровна | Руководитель отдела | +79998764533      | elizshaf@inbox.ru  |

#### Рисунок 27 – деталь «Контакты клиента»

Для добавления новой записи нажмите на кнопку +, расположенную рядом с заголовком детали. В открывшейся мини-карточке заполните поля и нажмите на кнопку «Сохранить». Выбранная запись будет добавлена на деталь «Контакты клиента».

#### Деталь «Продажи»

На детали «Продажи» отображается информация о других продажах по клиенту, заданному для текущей продажи в поле «Клиент».

# ^ Продажи + ···

| Название       | Стадия                   | Сумма продажи |
|----------------|--------------------------|---------------|
| Продажа LS-065 | Контрактация             | 226 300,00    |
| Продажа LS-079 | Коммерческое предложение | 203 000,00    |
| Продажа LS-058 | Квалификация             | 393 700,00    |

Рисунок 28 – деталь «Продажи»

Для добавления записи нажмите на кнопку +, расположенную рядом с заголовком детали. В открывшейся мини-карточке заполните поля и нажмите на кнопку «Сохранить». Новая запись будет добавлена на деталь «Продажи».

#### Деталь «Активности»

На детали «Активности» отображаются все связанные активности по клиенту текущей продажи.

| ^ Активности + ⋯            |                  |           |
|-----------------------------|------------------|-----------|
| Заголовок                   | Завершение       | Состояние |
| Назначит встречу с клиентом | 05.02.2025 11:00 | Не начата |

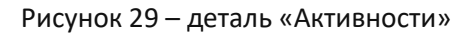

При добавлении новой записи на деталь по кнопке +, созданная активность будет автоматически связана с клиентом текущей продажи.

Для связи существующей активности с клиентом продажи заполните поле «Контакт» или «Контрагент» на вкладке «Основная информация» страницы активности.

#### Деталь «Файлы и ссылки»

На детали «Файлы и ссылки» загружаются файлы документов, связанных с текущей продажей.

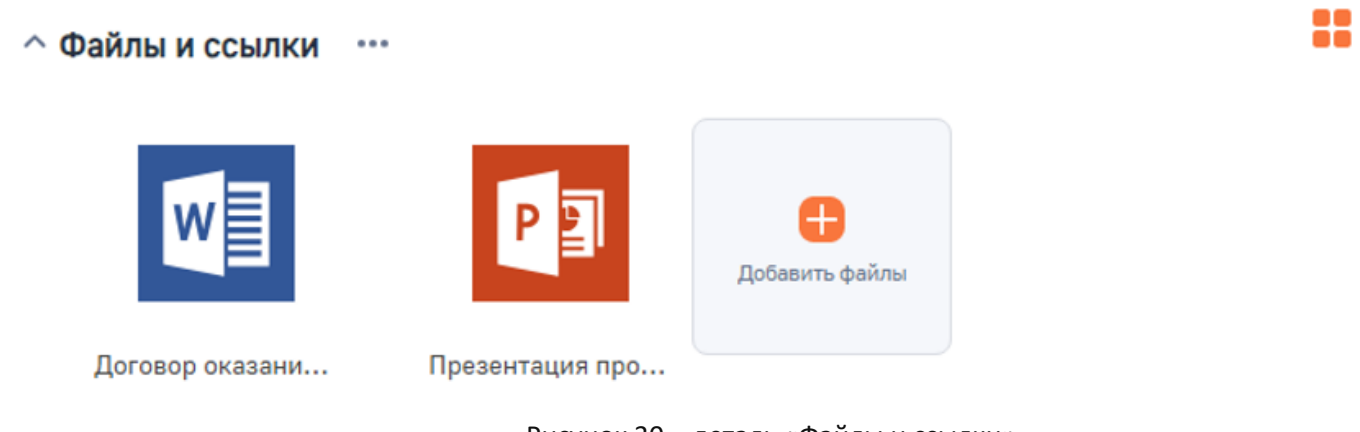

Рисунок 30 – деталь «Файлы и ссылки»

# Вкладка «Файлы и примечания»

На вкладке «Файлы и примечания» отображены следующие элементы: Деталь «Файлы и ссылки», Деталь «Примечания».

#### Деталь «Примечания»

На детали «Примечания» указывается любой текст, который будет отображаться только на странице текущей продажи.

# ^ Примечания

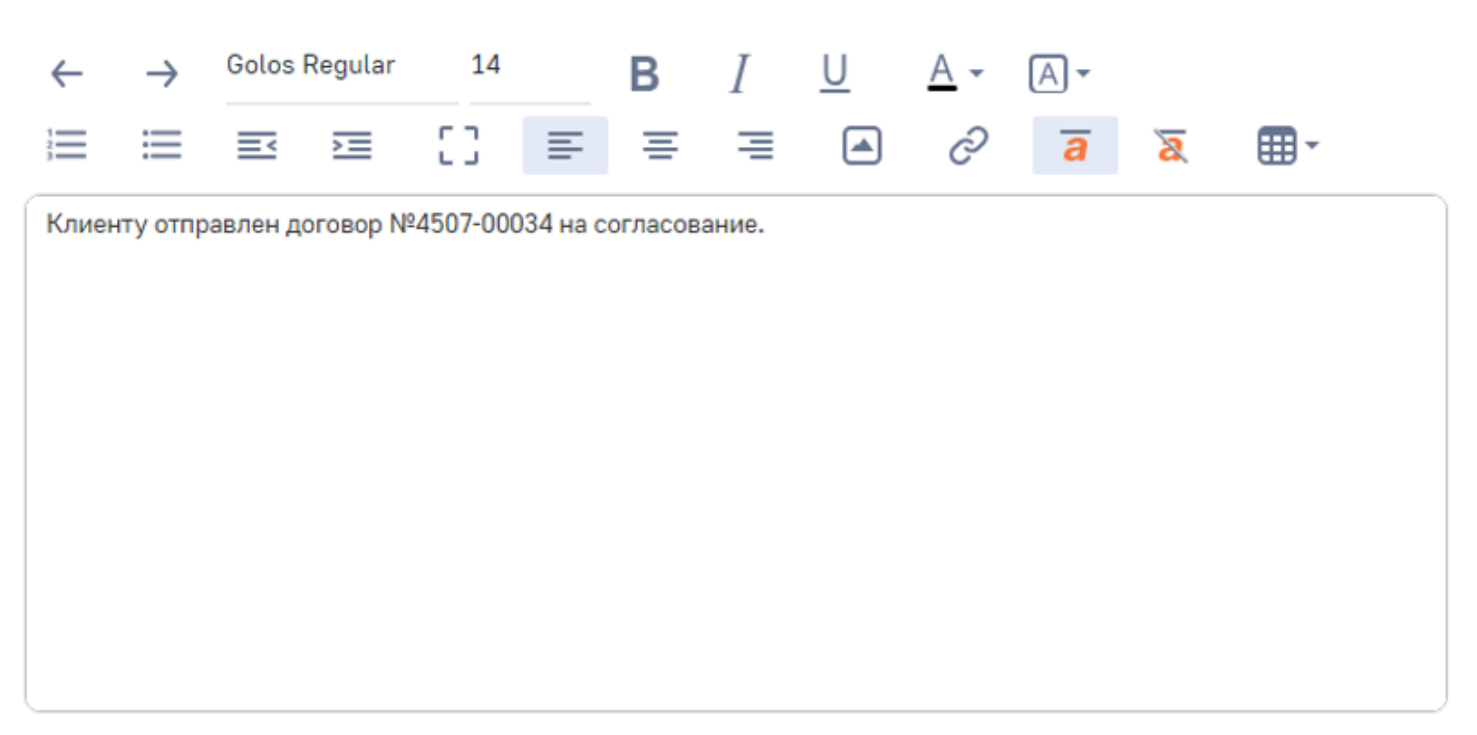

Рисунок 31 – деталь «Примечания»

# Вкладка «Лента»

На вкладке «Лента» отображаются сообщения внутрикорпоративной социальной сети, связанные с текущей продажей. С помощью ленты сотрудники могут переписываться между собой, комментировать и реагировать на сообщения.

| в<br>д" |         |          |  |
|---------|---------|----------|--|
|         |         |          |  |
|         |         |          |  |
|         |         |          |  |
|         |         |          |  |
|         |         |          |  |
| மீ      |         |          |  |
|         |         |          |  |
|         | ۹.<br>D | а,"<br>С |  |

Рисунок 32 – вкладка «Лента»

# Раздел «Контрагенты»

Раздел «Контрагенты» — это один из основных разделов BPMSoft, содержащий структурированную и комплексную информацию о компаниях, взаимодействующих с вашей втом или ином виде. Контрагент — это компания-партнер, клиент, поставщик или подрядчик.

Реестр записей раздела «Контрагенты» может быть открыт в следующих представлениях:

- Список 💳 контрагенты отображаются в виде списка записей.
- Итоги 블 в представлении отображается преднастроенная аналитика по записям раздела

## «Контрагенты».

# Создание контрагента

В BPMSoft существует несколько способов создания нового контрагента:

- Вручную в разделе «Контрагенты»;
- Вручную с помощью кнопки быстрого добавления на панели разделов;
- Создание с помощью командной строки;
- Автоматическое создание с помощью импорта данных из файла Excel.

# Создание в разделе «Контрагенты»

Для создания контрагента выполните следующие шаги:

- 1. Откройте раздел «Контрагенты».
- 2. На панели управления разделом нажмите кнопку «Добавить контрагента».

| =   | 00                   | « | Контрагенты          | e           |
|-----|----------------------|---|----------------------|-------------|
| При | пложения             | ~ |                      |             |
| G   | Домашняя<br>страница |   | Добавить контрагента | Действия 🝷  |
| Φ   | Итоги                |   |                      | Toru        |
| Ē   | Сотрудники           |   |                      | теги        |
| 8   | Контакты             | / | Название             | Отрасль 🗄   |
|     | Контрагенты          | - | Астралэнд            | IT компании |
| P   | Активности           |   | Астрал               | IT компании |

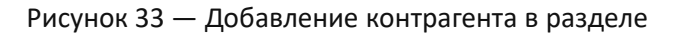

3. В открывшейся карточке заполните обязательные поля и другие необходимые поля.

| Контрагент                          | C ×    |
|-------------------------------------|--------|
| Поиск по организации или ИП         |        |
| Введите Название, ИНН, ОГРН или КПП |        |
| Название*                           |        |
|                                     |        |
|                                     |        |
|                                     | •      |
|                                     |        |
| Основной телефон                    |        |
|                                     |        |
| Web                                 |        |
|                                     |        |
| Сохранить                           | Отмена |
|                                     |        |

Рисунок 34 – Карточка создания контрагента

4. Нажмите кнопку «Сохранить».

В результате созданный контрагент будет отображен в реестре раздела «Контрагенты».

# Создание с помощью кнопки быстрого добавления на панели разделов

Вы можете добавлять новых контрагентов, находясь в любом разделе BPMSoft. Для этого:

- 1. На панели разделов нажмите кнопку 🛟.
- 2. В выпадающем меню выберите значение «Контрагент».

|   | иложения             | Пост в ленте<br>Задача | нтрагенты             | e e         |
|---|----------------------|------------------------|-----------------------|-------------|
|   |                      | Контакт                | бавить контрагента    | Действия -  |
| A | Домашняя<br>страница | Контрагент             |                       |             |
| θ | Итоги                | Сотрудник              |                       |             |
| Ē | Сотрудники           | =                      | ј Фильтры/группы - (° | ) Теги      |
| 8 | Контакты             | Ha                     | звание                | Отрасль 🗉   |
|   | Контрагенты          | Ac                     | тралэнд               | IT компании |
| - |                      | Ac                     | трал                  | IT компании |

Рисунок 35 — Создание контрагента из панели разделов

- 3. В открывшейся карточке заполните обязательное поля и другиенеобходимые поля.
- 4. Нажмите кнопку «Сохранить».

В результате созданный контрагент будет отображен в реестре раздела «Контрагенты».

## Создание с помощью командной строки

Новую запись в разделе можно создать с помощью командной строки. Для этого выполните команду «Создать Контрагент», заполните и сохраните страницу новой записи.

#### Создание с помощью импорта данных

С помощью импорта данных вы можете произвести массовое или единичное добавление контрагентов из заранее подготовленной таблицы Excel.

#### Интеграция с DaData

Для того, чтобы обогатить данные с помощью DaData, нажмите кнопку добавить в разделе «Контрагенты» или зайдите в карточку существующего контрагента.

В поле «Поиск по организации или ИП» при создании карточки или в поле «Название» в карточке контрагента введите название организация и выберете предложенный вариант из DaData.

Данные из DaData подтянутся в карточку, затем нажмите на кнопку

Сохранить

| 000 "Импульс"                                                                                                    |                    |                      |           | Выпо      | олнить команду |            | $\triangleright$ |
|----------------------------------------------------------------------------------------------------|--------------------|----------------------|-----------|-----------|----------------|------------|------------------|
| 000 "ГРУППА ИМПУЛЬС" 7707199873<br>г Москва, ул Мясницкая, д 22 стр 1, ком 8                                                                  |                    |                      |           |           |                |            |                  |
| 000 "СЗ "ИМПУЛЬС" 7707619574<br>г Москва, 1-й Варшавский проезд, д 1А стр 3                                                                   |                    |                      |           |           |                |            |                  |
| 000 "ИМПУЛЬС" 7840007068<br>197022, Г.САНКТ-ПЕТЕРБУРГ, АЛ. БОЛЬШАЯ, Д. 12-14/32, ЛИТЕР Р, ПОМЕЩ. 3                                            |                    | Потенциальный        |           |           | L              | Действующи | 1Й               |
| 000 "ВАЗ "ИМПУЛЬС" 7722384856<br>Псковская обл, г Великие Луки, ул Гоголя, д 3, помещ 3                                                       | 0                  |                      |           |           |                |            |                  |
| 000 "ТД ИМПУЛЬС" 5024152442<br>Московская обл, г Красногорск, село Петрово-Дальнее, ул Промышленная, д 3 стр 7                                |                    |                      |           |           |                |            |                  |
| 000 "ПК "ИМПУЛЬС" 7720516360<br>Тверская обл, г Ржев, ул Краностроителей, д 32                                                                |                    |                      |           |           |                |            |                  |
| 000 "ИМПУЛЬС" 5029210592<br>Московская обл, г Мытищи, ул 4-я Парковая, стр 75                                                                 | я Юридические лица | Контакты и структура | Выручка Х | ронология | Взаимосвязи    | Визы       | Исто             |
| 000 "ИМПУЛЬС" 7813183057<br>197342. Г.САНКТ-ПЕТЕРБУРГ. УЛ. СЕРЛОБОЛЬСКАЯ. Л. 64. К. 1 ЛИТЕР А. ПОМ/ОФИС 48-Н/612<br>000 Импу Общая информация |                    |                      |           |           |                |            |                  |
| Альтернативные названия<br>Тип                                                                                                    |                    |                      |           |           |                |            |                  |
| Клиент                                                                                                    |                    |                      |           |           |                |            |                  |

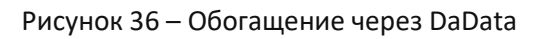

# Действия раздела «Контрагенты»

В разделе «Контрагенты» представлен набор стандартных и нестандартных действий BPMSoft.

| Контрагенты          | <b>e</b>                                       |   |
|----------------------|------------------------------------------------|---|
| Добавить контрагента | Действия -                                     |   |
| 🐯 Бизнес-единица 👻 🖉 | Выбрать несколько записей<br>Экспорт в Excel   | ) |
| Название             | <ul> <li>Настроить журнал изменений</li> </ul> |   |
| АО "ГЕОТЕК ХОЛДИНГ"  | Показать на карте                              |   |
| Сбербанк             |                                                |   |

Рисунок 12 — Действия раздела «Контрагенты»

К нестандартному действию в разделе «Контрагенты» относится действие «Показать на карте». Действие предназначено для просмотра заданных для контрагента адресов на карте. Действие доступно, если в реестре записей выбран хотя бы один контрагент. Если для контрагента задано несколько адресов, то на карте будут отмечены все места.

#### Просмотр карточки Контрагента

Для просмотра карточки Контрагента перейдите в раздел «Контрагенты», нажмите на название Контрагента в колонке «Название» или дважды щелкните по строке в реестре.

| 000 "Нива"                               |                                                                                                    |                                                                            |
|------------------------------------------|----------------------------------------------------------------------------------------------------|----------------------------------------------------------------------------|
| Закрыть Действия -                       | 1                                                                                                    | Настройка вида 🔹                                                           |
| 39<br>15%                                | Transport<br>Cnegyvouupe wann (1) & © © © © ©<br>Tpolystres yrepsycame reador schrafterers<br>11.122314 (green admonenters                         | Dressanaul palempush                                                       |
| Hassmer"<br>000 "Hase"<br>Tan<br>K.neert | < Сонземая информация Дляличительная информация Кридинеские лица. Контакты и структура Вырукка. Обс.<br>Общая информация<br>Антернительна названая | луживания Хронология Взанкосаван Визы История Файлы'и принячания Лента — > |
| Ответственный<br>Supervisor              | rat 4                                                                                                    |                                                                            |
| Web<br><br>Основной телефон              | <ul> <li>Ответственные</li> </ul>                                                                                                    |                                                                            |
| Катапория                                | Menetpop foldations ripidan                                                                                                    |                                                                            |
| Orper//s                                 | ∧ Направления бизнеса + …                                                                                                    |                                                                            |
| AMR - Amara lab                          | <ul> <li>Категоризация</li> </ul>                                                                                                    | Her gammak                                                                 |

Рисунок 38 — Карточка Контрагента

Карточка Контрагента согласования имеет следующую структуру:

- 1. Панель инструментов, с основными командами («Сохранить», «Закрыть», «Отмена» и т.д.).
- 2. Панель действий, на которой расположены:
- а. Лента статусов карточки Контрагента. Пройденные стадии/текущий статус выделены цветом, некоторые

статусы объединены в группы.

b. Переход по статусам осуществляется вручную и по результатам визы.

| Проверка                                 | Потенциальный | Действ               | ующий 🗸 |
|------------------------------------------|---------------|----------------------|---------|
| Следующие шаги (1) 🕓 🖻 🗐 🖓               |               | Действующий          | ^       |
| Требуется утверждение нового контрагента |               | не взаимодеиствовать |         |
| 11.10.2024 System administrators         |               |                      | Ē,      |

Рисунок 39 — Лента статусов Контрагента. Группировка статусов

3. Вкладки/поля карточки.

Страница записи контрагента содержит следующие вкладки, на которых отображена вся необходимая информация:

- 1. Основная информация,
  - 2. Дополнительная информация,
  - 3. Юридические лица,
  - 4. Контакты и структура,
  - 5. Выручка,
  - 6. Хронология,
  - 7. Взаимосвязи,
  - 8. Визы,
  - 9. История,
  - 10. Файлы и примечания,
  - 11. Лента.

# Вкладка «Основная информация»

На вкладке «Основная информация» отображены следующие элементы:

Группа полей «Общая информация»;

- Группа полей «Ответственные»;
- Деталь «Направления бизнеса»,
- Группа полей «Категоризация»,
- Деталь «Средства связи»,
- Деталь «Адреса»,
- Деталь «Платежные реквизиты»,
- Деталь «Знаменательные события».

# Группа полей «Общая информация»

В группе полей «Общая информация» указываются альтернативное название и код контрагента.

# Общая информация

| Альтернативные названия               | Код |
|---------------------------------------|-----|
| Лаборатория информационных технологий | 53  |

# Рисунок 40 – группа полей «Общая информация»

В поле «Альтернативные названия» указываются различные варианты названия компании контрагента, например, сокращенные.

В поле «Код» указывается код клиента, предназначенный для идентификации контрагентов с одинаковыми названиями. Заполняется автоматически при создании контрагента.

## Группа полей «Ответственные»

В группе полей пользователю предоставляется возможность на основании данных в разделе Контакты выбрать ответственных лиц по должностям: Менеджер по работе с клиентом, менеджер поддержки продаж, менеджер по продажам.

| <ul> <li>Ответственные</li> </ul> |                      |
|-----------------------------------|----------------------|
| Менеджер по работе с клиентом     | Менаджер по продажам |
|                                   |                      |
| Менеджер поддернки продан         |                      |
|                                   |                      |
|                                   |                      |

Рисунок 41 – Группа полей «Ответственные»

#### Деталь «Направления бизнеса»

На детали «Направление бизнеса» пользователю предоставляется возможность выбрать направление деятельности, соответствующее текущему контрагенту.

| ыбор: Направления бизнеса                                                                           | :                | × |
|----------------------------------------------------------------------------------------------------|------------------|---|
| lействия <del>т</del>                                                                               | Вид 👻            |   |
| Название -                                                                                          | Сортировка 👻     |   |
| Название 1                                                                                          |                  |   |
| Водоснабжение; водоотведение, организация сбора и утилизации отходов, деятельност<br>загрязнений    | ть по ликвидации |   |
| Государственное управление и обеспечение военной безопасности; социальное обеспе                    | чение            |   |
| Деятельность административная и сопутствующие дополнительные услуги                                 |                  |   |
| Деятельность в области здравоохранения и социальных услуг                                           |                  |   |
| Деятельность в области информации и связи                                                           |                  |   |
| Двятельность в области культуры, спорта, организации досуга и развлечений                           |                  |   |
| Деятельность гостиниц и предприятий общественного питания                                           |                  |   |
| Деятельность домашних хозяйств как работодателей; недифференцированная деятелы<br>домашних хозяйств | ность частных    |   |
| Выбрано записей: 0 Вы                                                                               | брать Отмена     |   |
|                                                                                                    |                  |   |

Рисунок 42 - деталь «Направление бизнеса»

#### Группа полей «Категоризация»

В группе полей «Категоризация» указываются количество сотрудников, форма собственности и годовой оборот контрагента.

# ^ Категоризация

| Количество сотрудников<br>51-100 | <b>.</b> | Форма собственности<br>000 | • |  |
|----------------------------------|----------|----------------------------|---|--|
| Годовой оборот                   |          |                            |   |  |
| 20-30 млн.                       | -        |                            |   |  |

Рисунок 43 - группа полей «Категоризация»

#### Деталь «Средства связи»

Деталь «Средства связи» используется для записи средства связи с контрагентом. Деталь автоматически пополняется контактными данными при добавлении значений в поля «Мобильный телефон», «Рабочий телефон» и «Email» профиля записи контакта.

| Основной телефон 👻 |
|--------------------|
| +7 (495) 190-43-50 |
|                    |

Рисунок 44 – деталь «Средства связи»

# Деталь «Адреса»

Деталь используется для записи адресов контрагента. Для добавления записи необходимо нажать кнопку + на детали, на выбор пользователю предоставляется возможность ввести адрес доставки, фактический или юридический адрес. При выборе необходимого адреса автоматически открывается окно для заполнения выбранного типа адреса.
| 000 "Импульс" / Адрес контрагента |                        | Выполнить команду | $\triangleright$ | BPMSOFT   |
|-----------------------------------|------------------------|-------------------|------------------|-----------|
|                                   |                        |                   |                  | 1.5.0.901 |
| Сохранить Отмена                  |                        |                   |                  |           |
| ^ Поиск по адресу                 |                        |                   |                  |           |
| Город, улица, дом, квартира       |                        |                   |                  |           |
|                                   |                        |                   |                  |           |
|                                   |                        |                   |                  |           |
| Страна                            | Тип адреса<br>Доставки |                   |                  |           |
| Область 🛞                         | Индекс                 |                   |                  |           |
| Город (?)                         | Адрес                  |                   |                  |           |
|                                   | 🗸 Основной             |                   |                  |           |

Рисунок 45 – добавление адреса на детали «Адрес контрагента»

В открывшемся окне пользователю предлагается заполнить все необходимые данные об адресе: страна, область, город, индекс, адрес.

Также добавлена функциональность «Поиск по адресу», при использовании которой можно найти нужный адрес и поля на странице заполнятся автоматически в соответствии с выбором пользователя.

| 000 "Импульс" / Адрес контрагента      | Выполнить команду | $\triangleright$ |  |
|----------------------------------------|-------------------|------------------|--|
| Сохранить Отмена                       |                   |                  |  |
| Поиск по адресу                        |                   |                  |  |
| москва ул авиа                         |                   |                  |  |
| г Москва, ул Авиамоторная              |                   |                  |  |
| г Москва, ул Авиаторов                 |                   |                  |  |
| г Москва, ул Авиационная               |                   |                  |  |
| г Москва, ул Авиаконструктора Микояна  |                   |                  |  |
| г Москва, ул Авиаконструктора Миля     |                   |                  |  |
| г Москва, ул Авиаконструктора Сухого   |                   |                  |  |
| г Москва, ул Авиаконструктора Яковлева |                   |                  |  |
| г Москва, ул Спортивной Авиации        |                   |                  |  |
| г Москва, г Щарбинка, ул Авиаторов     |                   |                  |  |
| г Москва, г Щербинка, ул Авиационная   |                   |                  |  |
|                                        |                   |                  |  |

#### Деталь «Платежные реквизиты»

Деталь «Платежные реквизиты» используется для хранения и отображения платежных реквизитов контрагентов. Эта информация включает данные для осуществления финансовых операций, таких как проведение платежей или выставление счетов. Для добавления новых реквизитов нажмите кнопку + на детали.

^ Платежные реквизиты + ····

| Название                     | Платежные реквизиты                                                                                                    |
|------------------------------|----------------------------------------------------------------------------------------------------|
| Основные платежные реквизиты | ИНН 4826044418 КПП 482601001 ОКПО 74014992 УФК по Липецкой области<br>(Управление финансов( Управление информационной политики Липецкой области))<br>Отделение Липецк г. Липецк БИК 044206001 |

Рисунок 47 - деталь «Платежные реквизиты»

#### При добавлении новых платежных реквизитов контрагента будет открыта страница новой записи, в которой

необходимо осуществить ввод данных в поля, перечисленных в Таблице 6 Поля детали «Платежные реквизиты».

| Название          | Описание                                           |
|-------------------|----------------------------------------------------|
| Контрагент        | Поле содержит ссылку на текущего контрагента. Поле |
|                   | недоступно для редактирования и заполняется        |
|                   | автоматически при создании новых реквизитов.       |
| Название          | В поле указывается наименование платежных          |
|                   | реквизитов. Например, «Основные платежные          |
|                   | реквизиты».                                        |
| Руководитель      | В поле выбирается руководитель компании.           |
| Главный бухгалтер | В поле выбирается главный бухгалтер компании.      |
| Страна            | В поле необходимо выбрать страну регистрации       |
|                   | контрагента.                                       |
| Описание          | В поле, при необходимости, указывается             |
|                   | дополнительная информация для платежных            |
|                   | реквизитов.                                        |
| Юридическое лицо  | В поле выбирается нужное юридическое лицо          |
|                   | контрагента.                                       |
| Банк              | В поле выбирается банк.                            |
| Расчетный счет    | В поле вводится расчетный счет.                    |

Таблица 6 – Поля детали «Платежные реквизиты»

#### Деталь «Знаменательные события»

На детали «Знаменательные события» отображаются знаменательные события контакта, например, день рождения контакта или дата основания компании, в которой работает контакт. Также BPMSoft автоматически напомнит вам о наступающих знаменательных событиях в центре уведомлений.

## ^ Знаменательные события + ····

| Тип 🖅         | Дата       |
|---------------|------------|
| День рождения | 14.03.1995 |

#### Рисунок 48 - деталь «Знаменательные события»

#### Вкладка «Дополнительная информация»

Вкладка содержит дополнительную информацию по контрагенту, размещенную в группе полей «Маркетинг и Рекрутинг», «NDA». В данных полях хранится информация о маркетинговых и рекрутинговых соглашениях, информация о NDA.

#### Вкладка «Юридические лица»

#### Деталь «Юридические лица»

Деталь «Юридические лица» содержит информацию по юридическим лицам контрагента.

Для создания нового Юридического лица, связанного с Контрагентом:

- 1) Нажмите на «+» у детали Юридические лица.
- 2) Заполните информацию по Юридическому лицу.
- 3) Нажмите на кнопку «Сохранить».

В результате в детали «Юридические лица» в карточке контрагента появится новая запись.

| 000 "Импульс"            |                                      |                           |                  |                      |             | Выполнить команду    |             | <b>EPMSOFT</b><br>1.5.0.901 |
|--------------------------|--------------------------------------|---------------------------|------------------|----------------------|-------------|----------------------|-------------|-----------------------------|
| Закрыть Действия -       |                                      |                           |                  |                      |             |                      |             | Настройка вида 👻            |
| N                        | Π                                    | роверка                   |                  | Потенциальный        |             |                      | Действующий | ٠                           |
| Ē                        | Следующие шаги (1)                   |                           | 0                |                      |             |                      |             | ^                           |
|                          | Требуется утверждение н              | ового контрагента         |                  |                      |             |                      |             |                             |
| 55%                      | 31.01.2025 System administrato       | rs                        |                  |                      |             |                      |             | Ē,                          |
| Название*                | < Основная информация                | Дополнительная информация | Юридические лица | Контакты и структура | Выручка Хро | онология Взаимосвязи | Визы Исто   | рия Файлы и при >           |
| 000 "Импульс"            | <ul> <li>Юридические лица</li> </ul> | +                         |                  |                      |             |                      |             |                             |
| Клиент                   | Краткое наименование                 | инн                       | кпп              | Статус 🗄             |             |                      |             |                             |
| Ответственный            | 000 "Импульс"                        | 7734463752                | 774201001        | Проверка             |             |                      |             |                             |
| Supervisor               |                                      |                           |                  |                      |             |                      |             |                             |
| Web<br>www.impulse-77.ru |                                      |                           |                  |                      |             |                      |             |                             |

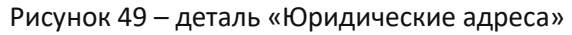

## Вкладка «Контакты и структура»

На вкладке отображены следующие элементы: «Структура организации», «Контакты контрагента», «Пользователи портала».

#### Деталь «Структура организации»

Деталь «Структура» отображает сводные данные о структуре организации в виде корневых и подчиненных элементов, для каждого из которых устанавливаются внутренние параметры, например, название или руководитель. Деталь «Контакты контрагента»

Деталь «Контакты контрагента» отображает информацию о контактах, работающих в организации контрагента, с указанием основных контактных данных. Чтобы связать существующего контакта с контрагентом необходимо заполнить модуль контрагента на странице контакта. Для создания нового контакта нажмите на кнопку +, расположенную рядом с заголовком детали.

#### ^ Контакты контрагента + …

| ФИО                         | Должность  | Мобильный телефон | E-mail 🖅             |
|-----------------------------|------------|-------------------|----------------------|
| Светличный Игорь Викторович | Директор   | +79087543322      | svetl.igor@home.ru   |
| Левченко Сергей Геннадьевич | Маркетолог | +79067856644      | lavseergen@gmail.com |

#### Рисунок 50 - деталь «Контакты контрагента»

#### Деталь «Пользователи портала»

На детали «Пользователи портала» отображаются данные о контактах контрагента, которые являются пользователями портала.

## ^ Пользователи портала + ····

| Название             | Контакт                     | Administrator for organization | Активен |
|----------------------|-----------------------------|--------------------------------|---------|
| lavseergen@gmail.com | Левченко Сергей Геннадьевич |                                |         |
| svetl                | Светличный Игорь Викторович |                                |         |

#### Рисунок 51 – деталь «Пользователи портала»

Если для текущего контрагента не создана организация, то на детали отображается кнопка «Создать организацию».

Пользователи портала …

Создать организацию Нет данных

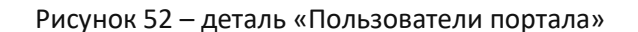

После добавления организации на детали доступна кнопка для добавления записи на деталь для добавления контактов, являющихся пользователями портала. Возможно добавить как существующие контакты, так и новые.

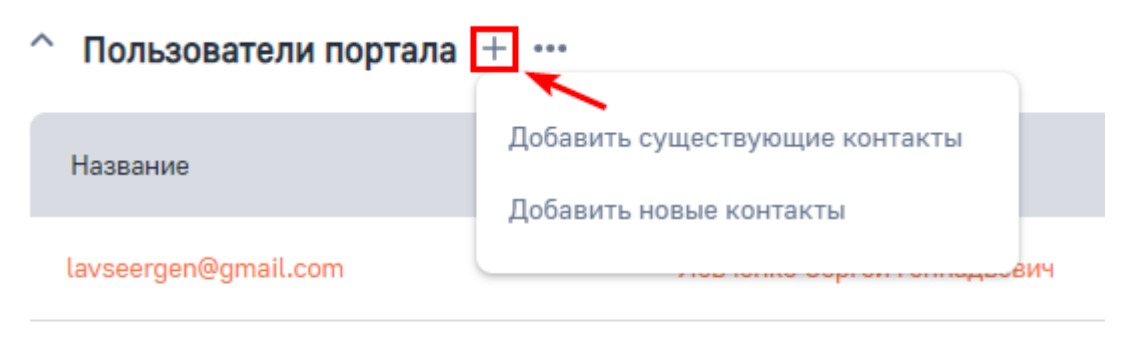

svetl Светличный Игорь Викторович

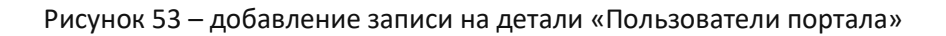

#### Вкладка «Выручка»

Вкладка «Выручка»: содержит информацию о выручке в продажах контрагента. На вкладке отображены следующие элементы: «Плановая выручка», «Прогноз выручки», «Фактическая выручка».

Деталь «Плановая выручка»

Подробнее про деталь «Плановая выручка».

Деталь «Прогноз выручки»

Подробнее про деталь «Прогноз выручки»

Деталь «Фактическая выручка»

Подробнее про деталь «Фактическая выручка»

#### Вкладка «Взаимосвязи»

В системе реализована возможность добавления схемы взаимосвязей между контактами и контрагентами. На данной вкладке возможно настроить различные типы связей и отразить взаимодействие текущего контрагента с другими контрагентами или контактами.

## Вкладка «Визы»

На вкладке «Визы» отображается текущий статус визирования при запущенном согласовании. При создании новой записи в разделе Контрагенты, записи автоматически присваивается статус «Проверка», создается виза "Требуется утверждение нового контрагента" на роль, которая указана в системной настройке "Роль для менеджеров поддержки продаж". При утверждении визы система переводит контрагента в статус "Потенциальный". При отклонении визы система переводит контрагента в статус "Не взаимодействовать".

|    | 000 "Базис"                   |                                                                            |                                     |                      |                            |                        | Выполнить команду | D                |              |
|----|-------------------------------|----------------------------------------------------------------------------|-------------------------------------|----------------------|----------------------------|------------------------|-------------------|------------------|--------------|
|    | Закрыть Действия *            | )                                                                          |                                     |                      |                            |                        |                   | Наст             | ройка вида 👻 |
| >> | ß                             | Следующие шаги (1)                                                         | Проверка                            | 0                    | Потенциальный              |                        | Дейс              | твующий          | ^            |
|    | 10%                           | Требуется утверждение но           06.02.2025         System administrator | ового контрагента<br>з              |                      |                            |                        |                   |                  | e,           |
|    | Обогатить данные<br>Название* | < Основная информация Ј                                                    | Дополнительная информация           | Юридические лица Кон | нтакты и структура Выручка | Хронология Взаимосвязи | Визы История      | Файлы и примечан | ия Лента >   |
|    | 000 "Базис"                   | <ul> <li>Визы •••</li> <li>Ожидают моей визы</li> </ul>                    |                                     |                      |                            |                        |                   |                  |              |
|    | Ответственный                 | Цель визы<br>Требуется утверждение<br>нового контрагента                   | Визирующий<br>System administrators | Состояние            | Установил<br>ания          | Комментариі            | ł                 |                  |              |

Рисунок 54 – Деталь «Визы»

Вкладка «История»

Подробнее о вкладке «История»

Вкладка «Файлы и примечания»

Подробнее о вкладке «Файлы и примечания»

Вкладка «Лента»

Подробнее о вкладке «Лента»

# Раздел «Юридические лица»

## Просмотр реестра Юридических лиц

Для перехода к реестру Юридических лиц выберите раздел «Юридические лица» на панели разделов – в рабочей области будет отображен перечень всех Юридических лиц.

Реестр представлен в виде таблицы с основными данными по Юридическому лицу: Краткое наименование, ИНН, КПП, Статус, Дата изменения.

| Юридические лица                | ≡ ¢                           |                           |                  | Выполнить команду |                  |
|---------------------------------|-------------------------------|---------------------------|------------------|-------------------|------------------|
| Добавить Действия 🔻             |                               |                           |                  |                   | Настройка вида 🔻 |
| 🖹 Контрагент 🔹 👸 Статус 👻 🧕     | 🖉 Категория 👻 🛛 Ответственный | т 🗐 Фильтры/группы т 🤊 Те | ги               |                   | Сортировка 👻     |
| Краткое наименование            | кпп                           | ИНН                       | Категория        | Статус            |                  |
| 000 "Импульс"                   | 774201001                     | 7734463752                | Юридическое лицо | Проверка пройдена | *                |
| ПАО "Корпоративный Центр Икс 5" | 772201001                     | 9722079341                | Юридическое лицо | Проверка пройдена | *                |
| АО «ПФ «СКБ Контур»             | 667101001                     | 6663003127                | Юридическое лицо | Проверка          | •                |
| ИП Лебедев Артемий Андреевич    |                               | 770204893178              | ип               | Проверка          | *                |
| АО "АЛЬФА-БАНК"                 | 770801001                     | 7728168971                | Юридическое лицо | Проверка          | •                |

Рисунок 55 — Реестр Юридических лиц

## Создание карточки Юридического лица

Для создания карточки Юридического лица, выполните следующие действия:

- 1. Выберите раздел «Юридические лица» на панели разделов.
- 2. На панели инструментов нажмите на кнопку Добавить. В основ

. В основной рабочей области страницы

откроется форма добавления новой карточки Юридического лица.

| Новая запись                                                                       |                                          |
|------------------------------------------------------------------------------------|------------------------------------------|
| Саяранить Отмена Дзйствия - 🔿                                                      | Настройка вида -                         |
| Следующие шаги (0) 🐁 🗁 🗐 🏳 🔹                                                       | ^                                        |
| Y siac man<br>Hausente                                                             | ан задач<br>выше, чтобы добовить задачну |
| <ul> <li>Подсказки DaData</li> <li>Понск пе враживани кон ИП</li> </ul>            |                                          |
|                                                                                    |                                          |
| < Основная информация Юридическая проверка. История Визы Файлы и примечания. Лента |                                          |
| <ul> <li>Основная информация</li> <li>Критритент</li> </ul>                        | 010                                      |
| Kareropus*                                                                         | Kan eo guranazoa                         |
| Kpetnice наконнование*                                                             | 890 gysaegarea                           |
| Пилое наинокание                                                                   | Дальсного руковадителя                   |

Рисунок 56 – добавление записи в раздел «Юридические лица»

3. Заполните данными поля формы. Следующая информация является обязательной для заполнения:

а. «Краткое наименование» - укажите общепринятое название Юридического лица (например, АО «Россельхозбанк» - краткое наименование; Акционерное общество «Российский сельскохозяйственный банк – полное наименование).

- b. «Категория» укажите категорию (Юридическое лицо/ИП).
- с. «Ответственный» укажите ответственного за Юридическое лицо.

d. Нажмите на кнопку

. При сохранении карточки Юридического лица.

### Интеграция с DaData

Для того, чтобы обогатить данные с помощью DaData, нажмите кнопку добавить в разделе «Юридические лица» или зайдите в карточку существующего юридического лица.

В поле «Поиск по организации или ИП» введите название организация и выберете предложенный вариант из DaData.

| Ξ         | 00                            | « |                                                                                                    | 7 |
|-----------|-------------------------------|---|----------------------------------------------------------------------------------------------------|---|
| Про       | ажи                           | ~ | AV AIDUM-DAHK, 1/23.009/1<br>r Moccae, gy Kanarveetcae, a, 27                                                                                                    |   |
| 6         | Домашняя<br>страница<br>Итоги |   | AO "ATI-60ACTPAXOBAHVE" 7713056834<br>r Mocxea, np-rt Tinxrelen, n 13, noneeu 2/15<br>000 "ATI-60A" 7724481294<br>r Mocxea, 1-0 Awanocum neg, n 3, xe 60<br>000 "ATI-60A" 1650221979 |   |
| ß         | Лиды                          |   | Респ Татарстан, г Набережные Чалны, пр-кт Союмбике, д 2                                                                                                    |   |
| 8         | Контакты                      |   | АО "АЛЬФА" 5538077660<br>460507, ОРЕНБУРГСКАЯ ОБЛАСТЬ, М.Р-Н ОРЕНБУРГСКИЙ, С.П. ПРИГОРОДНЫЙ СЕЛЬСОВЕТ, П ПРИГОРОДНЫЙ, УЛ ТЕАТРАЛЬНАЯ, Д. 32, КВ. 41                                  |   |
|           | Контрагенты                   |   | АО "АЛЬФА" 7701382544<br>г Москва, ул Шербановская, д 53                                                                                                    |   |
| Ð         | Юридические лиц               | a | 3A0 "AЛьФА" 7804348048<br>г Санкт-Петербург, пр-нт Малый П.С., д 5                                                                                                    | ŀ |
| 0         | Продажи                       |   | АО "АЛЬФА" 7733452890<br>г Москва, Валоколанское шоссе, д 108, помещ ВЦ                                                                                                    | 1 |
| ÷         | Прогнозная<br>выручка         |   | A0 *A/1504 * 2320250469                                                                                                    | 2 |
| +         | Шаблоны<br>согласования       |   |                                                                                                    |   |
| E         | Договоры                      |   | < Основная информация Юридическая проверка. История Визы Файлы и примечания. Лента                                                                                                   | > |
| $\square$ | Активности                    |   |                                                                                                    |   |
|           | Заказы                        |   | Kompareer 000                                                                                                    |   |
| e         | Документы                     |   | Альфа Банк                                                                                                    |   |

Рисунок 57 - Обогащение юридического лица с помощью DaData

Сохранить

Данные из DaData подтянутся в карточку, затем нажмите на кнопку

## Просмотр карточки Юридического лица

Для просмотра карточки Юридического лица перейдите в раздел «Юридические лица», щелкните по

названию Юридического лица в колонке «Название» или дважды щелкните по строке в реестре.

| 000 "Импульс"                                                                                             | Выполнить команду 🕑 🕬                                               |
|----------------------------------------------------------------------------------------------------|---------------------------------------------------------------------|
| Закрыть Действия - 🧿                                                                                      | Настройка вида 👻                                                    |
| Проверна<br>Следующие шаги (0) 🐁 💌 📄 🏳 💿<br>У вас еще н<br>Нажмите Р                                      | Проверка пройдена<br>2<br>ег задач<br>3 выше, чтобы добавить задачу |
| <ul> <li>Подсказки DaData</li> <li>Поиск по организации или ИП</li> <li>000 "Импульс"</li> </ul>          | 3                                                                   |
| < Основная информация Юридическая проверка История Визы Файлы и примечания Лента<br>^ Основная информация |                                                                     |
| Контрагент<br>000 "Импульс"                                                                               | ono<br>000                                                          |
| категория*<br>Юридическое лицо<br>Краткое наименование*                                                   | Кол-во филиалов<br>О<br>ФИО руководителя                            |
| 000 "Импульс"                                                                                             | Андреев Алексей Иванович                                            |

Рисунок 58 — Карточка Юридического лица

Карточка Юридического лица имеет следующую структуру:

1. Панель инструментов, с основными командами («Сохранить», «Закрыть», «Отмена» и т.д.).

2. Панель действий, на которой расположены:

а. Лента статусов карточки Юридического лица. Пройденные стадии/текущий статус выделены цветом, некоторые статусы объединены в группы.

b. Переход по статусам осуществляется вручную и по результатам визы.

| Проверка                     | Проверка пройдена                    |
|------------------------------|--------------------------------------|
| Следующие шаги (0) 🕓 📼 🗐 🏳 🔮 | Проверка пройдена                    |
|                              | Проверка не пройдена                 |
| D Yac eque He<br>Hausens D   | аддач<br>выша, чтобы добавить задачу |

Рисунок 59 — Лента статусов Юр. лица. Группировка статусов

с. Перечень задач (визы), которые необходимо выполнить для карточки Юридического лица в текущем статусе. Задачи (визы) видны только тому пользователю, которому они назначены.

3. Вкладки/поля карточки.

Страница записи контрагента содержит следующие вкладки, на которых отображена вся необходимая информация:

«Основная информация»,

«Юридическая проверка»,

«История»,

«Визы»,

«Файлы и примечания»,

«Лента».

## Вкладка «Основная информация»

Вкладка «Основная информация» содержит полную информацию с регистрационными данными и платежные реквизиты юридического лица.

| < Основная информация Юридическая проверка История Визы Файлы и примечания Лента |                                                           | > |
|----------------------------------------------------------------------------------|-----------------------------------------------------------|---|
| <ul> <li>Основная информация</li> </ul>                                          |                                                           |   |
| Контрагент                                                                       | one                                                       |   |
| 000 "Импульс"                                                                    | 000                                                       |   |
| Категория*                                                                       | Кол-во филиалов                                           |   |
| Юридическое лицо                                                                 | 0                                                         |   |
| Краткое наименование*                                                            | ФИО руководителя                                          |   |
| 000 "Импульс*                                                                    | Андреев Алексей Иванович                                  |   |
| Полное наименование                                                              | Должность руководителя                                    |   |
| Общество с ограниченной ответственностью "Импульс"                               | Генеральный директор                                      |   |
| инн                                                                              | Юридический адрес                                         |   |
| 7734463752                                                                       | 125480, город Москва, улица Панфиловская, дом 1, офис 567 |   |
| клл                                                                              | Притовый адрес                                            |   |
| 774201001                                                                        | 125480, город Москва, улица Панфиловская, дом 1, офис 567 |   |
| огрн                                                                             | Ответственный*                                            |   |
| 4562704628539                                                                    | Supervisor                                                |   |
|                                                                                  |                                                           |   |

#### Рисунок 60 - группа полей «Основная информация»

#### Деталь «Платежные реквизиты»

#### Подробнее про деталь «Платежные реквизиты»

#### Вкладка «Юридическая проверка»

На вкладке «Юридическая проверка» отображена деталь «Критерии проверки юридической службы».

Квалификация Юридического лица – процесс сбора и оценки информации, необходимой для принятия

решения о том, может ли Группа Компаний работать с Юридическим лицом или нет.

Обязательной квалификации подлежат все новые юридические лица.

Для квалификации Юридического лица выполните следующие действия:

1. Выберите раздел «Юридические лица» на панели разделов.

2. Откройте карточку Юридического лица. На панели действий будет отображена виза на квалификацию Юридического лица.

| (   | ООО "Импульс"                    | Выполнить команду | <b>BPM</b> SOFT              |
|-----|----------------------------------|-------------------|------------------------------|
|     | Закрыть Действия -               | н                 | 1.50.901<br>Іастройка вида 🔻 |
| , [ | Проверка                         | Преверка пройдена |                              |
|     | Следующие шаги (1) 🕓 🖻 🗐 🗘 🔇     |                   | ^                            |
|     | Требуется юридическая проверка   |                   |                              |
|     | 31.01.2025 System administrators |                   | Ð                            |

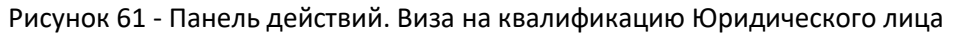

Проверьте данные карточки Юридического лица в Системе, а также в сторонних источниках в соответствии с критериями квалификации Юридического лица.

4. При положительной визе все критерии проверки в детали «Критерии проверки юридической службой» на вкладке «Юридическая проверка» принимают значения «Да», статус юридического лица меняется на «Проверка пройдена». Если результат визы отрицательный, то статус юридического лица меняется на «Проверка не пройдена».

Для просмотра пунктов чек-листа по каждому критерию проверки, наведите на запись в детали и нажмите по ней 2 раза.

При необходимости, введите комментарий в строке критерия проверки.

| 000 "Импульс"                                                                    | Выполнить команду   |
|----------------------------------------------------------------------------------|---------------------|
| Закрыть Действия -                                                               | Настройка вида -    |
| Проверка                                                                         | Проверка пройдена - |
| Следующие шаги (1) 🕓 🖃 🗎 🖸                                                       | ^                   |
| Требуется юридическая проверка<br>31.01.2025   System administrators             | ¢.                  |
| ∨ Подсказки DaData                                                               |                     |
| < Основная информация Юридическая проверка История Визы Файлы и примечания Лента | >                   |
| ^ Критерии проверки юридической службой …                                        |                     |
| Критерии проверки і. Проверка выполнена Комнен                                   | тарий               |
| Налоговые риски Нет                                                              |                     |
| Признаки однодневки Нет                                                          |                     |
| Риски неисполнения обязательств Нет                                              |                     |
| Финансовое положение Нет                                                         |                     |

Рисунок 62 - Деталь «Критерии проверки юридической службой»

| ООО "Импульс" / Критерии проверки юридической службой   | Выполнить команду | $\triangleright$ | <b>BPM</b> SOFT |   |
|---------------------------------------------------------|-------------------|------------------|-----------------|---|
|                                                         |                   |                  | 1.5.0.901       |   |
| Закрыть                                                 |                   |                  |                 |   |
| Критерии проверки                                       |                   |                  |                 |   |
| Проверка выполнена                                      |                   |                  |                 |   |
|                                                         |                   |                  |                 |   |
| Комментарий                                             |                   |                  |                 |   |
|                                                         |                   |                  |                 |   |
|                                                         |                   |                  |                 |   |
| < Основная информация                                   |                   |                  |                 | > |
|                                                         |                   |                  |                 |   |
| Чек-лист проверки …                                     |                   |                  |                 |   |
| Название                                                |                   |                  |                 |   |
| Налоговая задолженность перед ФНС                       |                   |                  |                 |   |
| Своевременная сдача налоговой, бухгалтерской отчетности |                   |                  |                 |   |
| Налоговая нагрузка                                      |                   |                  |                 |   |

## Рисунок 63- Карточка «Критерия проверки юридической службой»

# Вкладка «История»

## Подробнее о вкладке «История»

Вкладка «Визы»

Подробнее о вкладке «Визы»

Вкладка «Файлы и примечания»

Подробнее о вкладке «Файлы и примечания»

Вкладка «Лента»

Подробнее о вкладке «Лента»

# Раздел «Шаблоны Согласования»

## Просмотр реестра Шаблонов Согласования

Для перехода к реестру Шаблонов Согласования выберите раздел «Шаблоны Согласования» на панели разделов – в рабочей области будет отображен перечень всех Шаблонов Согласования.

Реестр представлен в виде таблицы с основными данными по Шаблону Согласования: Название, Тип, Вид, Статус, Количество участников согласования.

| Шаблоны согласо                                                      | вания 🔳 🔮        | Выполнить команду       |              |                             |                               |  |
|----------------------------------------------------------------------|------------------|-------------------------|--------------|-----------------------------|-------------------------------|--|
| Добавить Действия 👻                                                  |                  | Настройка вида 👻        |              |                             |                               |  |
| 🖉 Тип 👻 Вид 👻 🍪 Статус 👻 🙁 Ответственный 👻 🗐 Фильтры/группы 👻 🥑 Теги |                  |                         |              | Кол-во участников сог       | гласования (по возрастанию) 👻 |  |
| Название                                                             | Тип              | Вид                     | Статус       | Кол-во участников согласова |                               |  |
| Go/No-Go по сделке                                                   | Последовательное | До первого согласования | Используется | 1                           | *                             |  |
| Deal review по сделке с критериями<br>эскалации                      | Последовательное | До первого согласования | Используется | 1                           | •                             |  |
| Deal review по сделке                                                | Последовательное | До первого согласования | Используется | 1                           | •                             |  |

Рисунок 64 — Реестр Шаблонов Согласования

## Просмотр карточки Шаблона согласования

Для просмотра карточки Шаблона согласования перейдите в раздел «Шаблоны согласования», щелкните по названию Шаблона в колонке «Название» или дважды щелкните по строке в реестре.

| Deal review по сделке                                             |    |                                             |          | Выполнить команду | ⊳ | <b>BPM</b> SOFT  |
|-------------------------------------------------------------------|----|---------------------------------------------|----------|-------------------|---|------------------|
| Захрыть Действия *                                                | 1  |                                             |          |                   |   | Настройка вида 👻 |
| чирния<br>Следующие шаги (0) 🕓 😇 📴 🏳 💽                            | 2  | ас еще нет задач                            | Wonowa   | Nystok            |   | ^                |
| Hassowe*                                                          | Ha | жните Ю выше, чторы доравить задачу<br>Тип* |          |                   |   |                  |
| Deal review по сделке                                             | 3  | Последовательное согл                       | асование |                   |   |                  |
| вид*                                                              |    | Ответственный*<br>Supervisor                |          |                   |   |                  |
| Тена согласования"<br>Требуется утверждение Deal review по сделке |    |                                             |          |                   |   |                  |
| < Основаная информация Файлы и примечания Лента Визы              |    |                                             |          |                   |   |                  |
| Участники согласования + ···                                      |    |                                             |          |                   |   |                  |
| Номер Согласующий пользователь/роль                               |    |                                             |          |                   |   |                  |
| 1 SupervisorIT                                                    |    |                                             |          |                   |   |                  |

Рисунок 65 — Карточка Шаблона согласования

Карточка Шаблона имеет следующую структуру:

- 1. Панель инструментов, с основными командами («Сохранить», «Закрыть», «Отмена» и т.д.).
- 2. Панель действий, на которой расположены:
- а. Лента статусов карточки Шаблона согласования. Пройденные стадии/текущий статус выделены цветом,

некоторые статусы объединены в группы.

b. Переход по статусам осуществляется вручную.

|    | Чарызанк                     | Использунтся                            | Используется |   |
|----|------------------------------|-----------------------------------------|--------------|---|
| 77 | Следующие шаги (0) 💪 📼 🗐 🏳 📀 | Hcnonsiyetca                            |              | ^ |
|    |                              | Не используется                         |              |   |
|    | P Yaac nue wit               | андани<br>З выше, чгобы добавать задану |              |   |

Рисунок 66 — Лента статусов Шаблонов согласования. Группировка статусов

3. Вкладки/поля карточки.

Страница шаблонов согласования содержит следующие вкладки, на которых отображена вся необходимая информация:

Основная информация,

Файлы и примечания,

Лента,

Визы.

## Создание карточки Шаблона согласования

Для создания шаблона согласования, выполните следующие действия:

1. Выберите раздел «Шаблоны согласования» на панели разделов.

2. На панели инструментов нажмите на кнопку

Добавить

. В основной рабочей области страницы

откроется форма добавления новой записи.

| Новая запись                                         |                                                         | Выполнить команду |                  |
|------------------------------------------------------|---------------------------------------------------------|-------------------|------------------|
| Сохранить Отмена Действия - 🧿                        |                                                         |                   | Настройка вида 🝷 |
| Черновик                                             |                                                         | Используется      |                  |
| Следующие шаги (0) 📎 😇 🗐 📮 🥥                         |                                                         |                   | ^                |
|                                                      | ас еще нет задач<br>жмите 🛱 выше, чтобы добавить задачу |                   |                  |
| Hassamre*                                            | Тип*                                                    |                   |                  |
| Bear*                                                | Ответственный *                                         |                   |                  |
| Тема согласования*                                   |                                                         |                   |                  |
|                                                      |                                                         |                   |                  |
| < Основаная информация Файлы и примечания Лента Визы |                                                         |                   | >                |
| ^ Участники согласования + ↔                         | Нот данных                                              |                   |                  |

Рисунок 67 — Форма создания карточки Шаблона согласования

3. Заполните данными поля формы. Следующая информация является обязательной для заполнения:

а. «Название» - укажите название Шаблона согласования.

b. «Вид» - укажите вид Шаблона согласования (До первого согласования / Требуется согласование от всех участников).

с. «Тип» - укажите тип Шаблона согласования (Параллельное согласование, Последовательное согласование).

d. «Ответственный» - укажите ответственного за Шаблон согласования.

е. «Тема согласования» - укажите тему согласования, которая будет отображаться в визе.

Нажмите на кнопку

Сохранит

. При сохранении карточки Шаблона согласования.

## Вкладка «Основная информация»

На вкладке «Основная информация» расположена деталь «Участники согласования».

| < | Основаная информация Файлы и примечания Лента Визы |                               |  |  |  |  |  |
|---|----------------------------------------------------|-------------------------------|--|--|--|--|--|
| ~ | Участники согласования +                           |                               |  |  |  |  |  |
|   | Номер Е.                                           | Согласующий пользователь/роль |  |  |  |  |  |
|   | 1                                                  | Supervisor                    |  |  |  |  |  |

Рисунок 68- Деталь «Участники согласования»

Деталь позволяет добавить участников в процесс согласования.

1. Нажмите на «+» у детали «Участники согласования», чтобы добавить нового участника согласования.

- 2. В открывшемся окне необходимо заполнить номер и конкретного пользователя или роль согласующего участника. Нажать на кнопку «Сохранить».
- 3. В реестре детали будет добавлена новая запись с участником согласования.

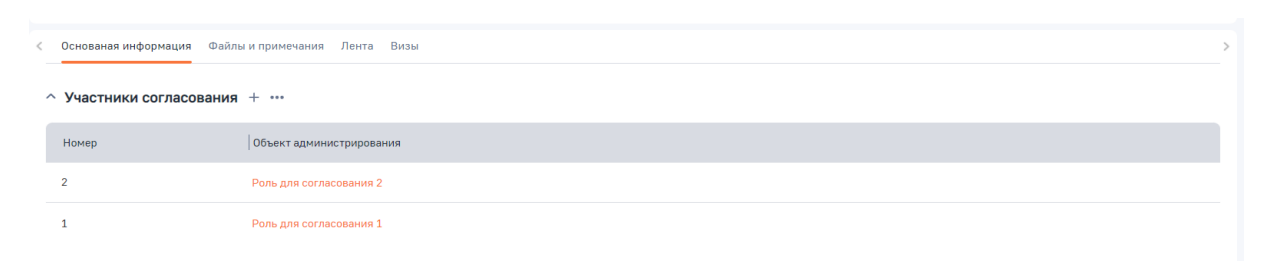

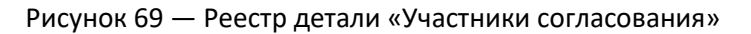

#### Вкладка «Файлы и примечания»

Подробнее о вкладке «Файлы и примечания»

#### Вкладка «Лента»

Подробнее о вкладке «Лента»

#### Использование Шаблона согласования в процессе согласования

Чтобы использовать шаблон согласования необходимо:

1) Перейдите в раздел «Продажи»;

- 2) Зайдите в карточку Продажи;
- 3) В меню действия выберете «Запустить согласование». Действие доступно только для тех пользователей, у

которых есть право доступа на операцию «Возможность запускать шаблоны согласования» (TiCanRunVisaTemplate).

| Услуги ІТ-р          | азработки      |                                                                  |             |   |                                                     |            | Выполнить команду | $\triangleright$ | BPMSO         | FT           |
|----------------------|----------------|------------------------------------------------------------------|-------------|---|-----------------------------------------------------|------------|-------------------|------------------|---------------|--------------|
| Закрыть              | Добавить заказ | Действия - ⊘                                                     |             |   |                                                     |            |                   |                  | Настройка вид | 0.901<br>3 * |
| Статистика           |                | Подписаться на обновление ленты<br>То Настроить права доступа    | Презентация |   | Коммерческое предложение                            | Контрак    | тация             | Завершен         | на с победой  | •            |
| Настроение менеджера | 10%            | Запустить процесс корпоративных продаж<br>Запустить согласование |             | P | У вас еще нет задач<br>Нажмите 🏳 выше, чтобы добави | ить задачу |                   |                  |               |              |

Рисунок 70 — Меню действия «Запустить согласование»

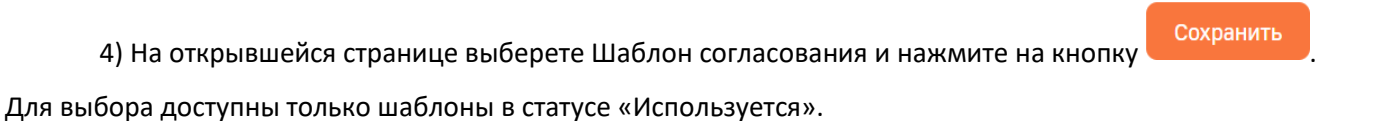

| Выбор шаблона согласования                     | Выполнить команду | BPMSOFT                   |
|------------------------------------------------|-------------------|---------------------------|
| Сохранить Закрыть                              |                   | 24.12_<br>Свойства задачи |
| Шаблон согласования *<br>Deal review по сделке |                   |                           |

Рисунок 71 — Выбор шаблона согласования

5) После сохранения запустится процесс согласования. Визы будут отправлены на участников, а в детали «Участники согласования» на вкладке «Согласование» появятся новые записи (в зависимости от количества участников в шаблоне).

| Услуги ІТ-разработки                      |                                 |                         |                           |                         |                        | Выполнить команду  | D Br             | PMSOFT        |
|-------------------------------------------|---------------------------------|-------------------------|---------------------------|-------------------------|------------------------|--------------------|------------------|---------------|
|                                           |                                 |                         |                           |                         |                        |                    |                  | 1.5.0.901     |
| Закрыть Добавить заказ Действи            | вия - ⊘                         |                         |                           |                         |                        |                    | Наст             | гройка вида 👻 |
| Статистика                                | Квалификация                    | Презентация             | Коммерческо               | ре предложение          | Контрактац             | ия                 | Завершена с побе | едой •        |
| След                                      | дующие шаги (1) 🛛 🕓             | 🖸 🗏 🏳 🍕                 |                           |                         |                        |                    |                  | ^             |
| 10% Tpe                                   | ебуется утверждение Deal reviev | v по сделке             |                           |                         |                        |                    |                  |               |
| Настроение Вероятность<br>менеджера 24.03 | .03.2025 Supervisor             |                         |                           |                         |                        |                    |                  | ß             |
|                                           | сновная информация Выручка      | Тактика и конкуренты Со | продукты Лиды             | Хронология Ис           | стория История клиента | Файлы и примечания | Лента            |               |
| Клиент*                                   | частники согласования           | +                       |                           |                         |                        |                    |                  |               |
| 🕒 000 ТЕХНОИНТ Тип                        | ип согласования Ц               | Јаблон согласования     | Согласующий пользователь/ | Статус                  |                        |                    |                  |               |
| ☐ Bant                                    | оследовательное D               | eal review по сделке    | Supervisor                | Ожидает<br>согласования |                        |                    |                  |               |
|                                           |                                 |                         |                           |                         |                        |                    |                  |               |

#### Рисунок 13 — Деталь участники согласование в продаже

#### Типы и виды Шаблонов согласования

Шаблоны согласования делятся на типы и виды:

- 1. Типы шаблонов согласования:
  - а. Параллельное согласование Виза отправляется всем участникам согласования одновременно;
  - b. Последовательное согласование Виза отправляется участникам поочерёдно в соответствии с их порядковым номером в настройках шаблона согласования;
- 2. Виды шаблонов согласования:
  - до первого согласования согласование будет окончено после утверждения или отклонения визы любым участником согласования;
  - b. Требуется согласование от всех участников согласование будет окончено после утверждения всех виз или когда один из участников согласования отклонит визу;

# Раздел «Планирование»

Раздел планирование предназначен для создания персонализированных срезов для анализа данных, основанных на разных параметрах.

## Просмотр планирования

Для просмотра планирования перейдите в раздел Планирования.

| 🜔 😳 «                   | Планирование =                   | e.                 |                       |                    |                 |              |      | Выпол   | нить команду |       |       |
|-------------------------|----------------------------------|--------------------|-----------------------|--------------------|-----------------|--------------|------|---------|--------------|-------|-------|
| Договоры                | По бизнес-единицам (вер          | отикаль)           |                       |                    |                 |              |      |         |              |       |       |
| База знаний             | дооавить планирование Деа        | иствия -           |                       |                    |                 |              |      |         |              |       |       |
| Счета                   | < По бизнес-единицам (вертикаль) | По бизнес-единицам | (горизонталь) По к    | пиентам По менедже | рам По продукта | м            |      |         |              |       | >     |
| Проекты                 | Добавить 🗇 - fx Рассчи           | тать Рассчитано    | несколько секунд наза | ц                  |                 |              |      |         |              | 5     | ] 暾 - |
| Чаты                    | Dauce O                          |                    | Январь 2025           | +                  |                 | Февраль 2025 | +    |         |              |       |       |
| Планирование            | NUMER Q                          | План               | Прогноз               | Факт               | План            | Прогноз      | Факт | План 📀  | Прогноз      | Факт  | ©     |
|                         | - 🥅 Вертикали                    | 122 345            | 291 467,32            | 2 000              | 0               | 212 934,65   | 0    | 122 345 | 504 401,97   | 2 000 |       |
| Партнерства             | Банки и финансы                  | 12 345             | 79 358,32             | 0                  | 0               | 158 712,65   | o    | 12 345  | 238 068,97   | 0     |       |
| Шаблоны                 | Горная добыча и метал            | 10 000             | 200 000               | o                  | 0               | 30 000       | 0    | 10 000  | 230 000      | 0     |       |
| согласования            | Нефть и газ                      | 20 000             | 10 000                | 0                  | 0               | 20 000       | 0    | 20 000  | 30 000       | 0     |       |
| Фактическая.<br>выручка | Оптовая и розничная т            | 30 000             | 1 000                 | 1.000              | 0               | 2 000        | 0    | 30 000  | 3 000        | 1 000 |       |
| Прогнозная<br>выручка   | Транспорт и логистика            | 50 000             | 1411                  | 1 000              | 0               | 2 222        | o    | 50 000  | 3 333        | 1 000 |       |
| Бизнес-единицы          |                                  |                    |                       |                    |                 |              |      |         |              |       |       |
| Юридические лица        |                                  |                    |                       |                    |                 |              |      |         |              |       |       |
| Расчет Монте-<br>Карло  |                                  |                    |                       |                    |                 |              |      |         |              |       |       |
| Плановая выручка        | Итого                            | 122 345            | 291.467.32            | 2 000              | 0               | 212 934 65   | 0    | 122.245 | 504 401 97   | 2 000 |       |

Рисунок 73 — Раздел планирование

## Добавление планирования

Для добавления нового планирования нажмите на кнопку

Добавить планирование

| овое планирование<br>щее<br>вание*<br>По активностям<br>периода*<br>Год<br>ект плакирования*<br>Активности | × ^ · |
|----------------------------------------------------------------------------------------------------|-------|
| щее<br>вание*<br>По активностям<br>пернода*<br>Год<br>чект планирования*<br>Активности                     | •     |
| вание*<br>По активностям<br>периода*<br>Год<br>иект планирования*<br>Активности                            | •     |
| По активностям<br>пернода*<br>Год<br>иехт планирования*<br>Активности                                      | •     |
| периода"<br>Год<br>иект планированиа"<br>Активности                                                        | •     |
| Год<br>иект планирования*<br>Активности                                                                    | •     |
| ект планированиа*<br>Активности                                                                            | •     |
| Активности                                                                                                 | •     |
|                                                                                                    |       |
| Настроить иерархию<br>1 уровень иерархии построить по полю                                                 |       |
| томатизация                                                                                                | ^     |
| Ежедневное автосохранение                                                                                  |       |
| Автоматический расчет                                                                                      |       |
|                                                                                                    |       |
| Сохранить                                                                                                  | тмена |
|                                                                                                    |       |

Рисунок 74 — Добавление планирования

В открывшемся окне настройте новое планирование:

- 1. Заполните «Название».
- 2. Укажите «Тип периода».
- 3. Выберите «Объект планирования».

Также можно настроить иерархию и автоматизацию планирования.

Нажав на кнопку \_\_\_\_\_ вы можете:

- 1. Редактировать существующее планирование.
- 2. Удалить планирование.
- 3. Настроить права доступа на планирование.

| 100     |                                                                                                    |        |
|---------|----------------------------------------------------------------------------------------------------|--------|
|         | Редактировать планирование                                                                                            | ×      |
|         | Общее                                                                                                    | ^      |
|         | Название*                                                                                                    |        |
|         | По клиентам                                                                                                    |        |
| родукт  | Тип периода*                                                                                                    |        |
|         | Месяц                                                                                                    |        |
| зарь 20 | Объект планирования*                                                                                                  | 24     |
| Факт    | Контрагент                                                                                                    | 0      |
|         | Настроить иерархию<br>1 уровень иерархии построить по полю<br>Страна<br>2 уровень иерархии построить по полю<br>Город | ×      |
|         | 3 уровень иерархии построить по полю<br>Автоматизация<br>Ежедневное автосохранение                                    | ^      |
| 0       | Сохранить                                                                                                    | Отмена |

Рисунок 75 — Редактирование планирования

| _                             |                                  |                   |         |
|-------------------------------|----------------------------------|-------------------|---------|
| планирование                  |                                  | Выполнить команду | BPMSOFT |
| Добаанть · Сохранить Отнена   |                                  |                   | LAIR    |
| ^ Чтение                      |                                  |                   |         |
| SupervisoriT                  | Разрешено с правом делегирования |                   | •       |
| SupervisoriT                  | Разрешено с правом делегирования |                   | •       |
| All employees                 | Разрешено                        |                   | -       |
| Finance                       | Разрешено с правом делегирования |                   | •       |
| <ul> <li>Изменение</li> </ul> |                                  |                   |         |
| SupervisoriT                  | Разрешено с правом делегирования |                   | -       |
| SupervisoriT                  | Разрешено с правом делегирования |                   | *       |
| Finance                       | Разрешено с правом делегирования |                   | -       |
| ^ Удаление                    |                                  |                   |         |
| SupervisorIT                  | Разрешено с правом делегирования |                   | -       |
| SupervisorIT                  | Разрешено с правом делегирования |                   | *       |
| Finance                       | Разрешено с правом делегирования |                   | •       |
|                               |                                  |                   |         |

Рисунок 76 — Права доступа на планирование

#### Расчет планирования

На странице планирования доступны 3 кнопки:

- 1. Кнопка добавить для добавления новых значений по выбранному объекту.
- 2. Кнопка Календарь для выбора периода.
- 3. Кнопка рассчитать для расчета планирования.

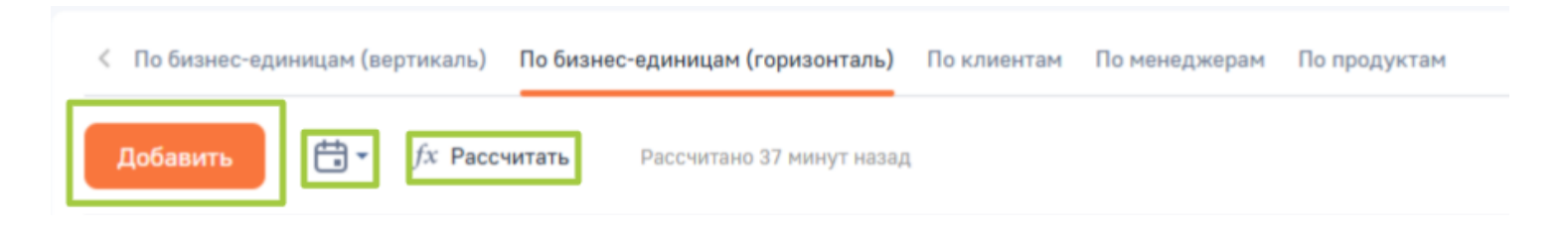

#### Рисунок 77 — Кнопки планирования

После выполнения расчета среза планирования расчет будет проведен в колонках «Прогноз» и «Факт». Колонка "Прогноз" рассчитывается на основании раздела "Прогнозная выручка". Полем периода служит поле "Дата". Связь с объектом планирования осуществляется через поле "Бизнес-единица". Сумма значений в поле "Сумма, руб" записывается в колонку "Прогноз".

Колонка "Факт" рассчитывается на основании раздела "Фактическая выручка". Полем периода служит поле "Дата". Связь с объектом планирования осуществляется через поле "Бизнес-единица". Сумма значений в поле "Сумма, руб" записывается в колонку "Факт".

# Раздел «Расчет Монте-Карло»

Раздел расчет Монте-Карло предназначен для вероятностного планирования воронки продаж по методу Монте-Карло в разрезе бизнес-единиц: собранные данные обеспечивают более точную и реалистичную модель, что приводит к более точным прогнозам.

## Просмотр Расчета Монте-Карло

Для просмотра расчета Монте-Карло перейдите в раздел «Расчет Монте-Карло».

| =       | > 🗘 «                   | Расчет Монте-К                                                                      | арло ≡   | e                |                    |                           | Выполнить команду           |           |                      |
|---------|-------------------------|-------------------------------------------------------------------------------------|----------|------------------|--------------------|---------------------------|-----------------------------|-----------|----------------------|
|         | Дажи                    | Действия 🕶 Запустит                                                                 | ъ расчет |                  |                    |                           |                             |           | Настройка вида 👻     |
| ľ       | Документы               |                                                                                     |          |                  |                    |                           |                             |           |                      |
| Ë       | Заказы                  | 🗐 Фильтры/группы 👻 🕐 Тег                                                            | и        |                  |                    |                           |                             | Дата созд | ания (по убыванию) 👻 |
| Ē       | Продукты                | Название                                                                            | Номер    | Дата создания 🗧  | Кол-во сделок, шт. | Кол-во экспериментов, шт. | Фактическая выручка, рублей |           |                      |
| Ð       | Договоры                | Расчет Монте-Карло №4 (Год<br>прогнозирования: 2024 кол-во<br>экспериментов: 10000) | 4        | 31.01.2025 10:30 | 6                  | 10 000                    | 0,00                        |           | ٠                    |
| E       | Счета<br>Фактическая    | Расчет Монте-Карло №3 (Год<br>прогнозирования: 2024 кол-во<br>экспериментов: 10000) | 3        | 30.01.2025 10:33 | 6                  | 10 000                    | 0,00                        |           | •                    |
| E<br>☆  | выручка<br>Проекты      | Расчет Монте-Карло №2 (Год<br>прогнозирования: 2024 кол-во<br>экспериментов: 10000) | 2        | 29.01.2025 9:59  | 5                  | 10 000                    | 0,00                        |           | •                    |
| $\odot$ | Планирование            | Расчет Монте-Карло №1 (Год<br>прогнозирования: 2024 кол-во<br>экспериментов: 10000) | 1        | 28.01.2025 10:32 | 5                  | 10 000                    | 0,00                        |           | *                    |
| $\odot$ | Шаблоны<br>согласования |                                                                                     |          |                  |                    |                           |                             |           |                      |
| 29      | Партнерства             |                                                                                     |          |                  |                    |                           |                             |           |                      |
| Œ       | Бизнес-единицы          |                                                                                     |          |                  |                    |                           |                             |           |                      |
| 18      | Плановая выручка        |                                                                                     |          |                  |                    |                           |                             |           |                      |
| ٢       | Расчет Монте-<br>Карло  |                                                                                     |          |                  |                    |                           |                             |           |                      |
| 6       | Чаты                    |                                                                                     |          |                  |                    |                           |                             |           |                      |

Рисунок 78 — Раздел «Расчет Монте-Карло»

## Источники информации для выполнения расчета Монте-Карло

Источниками информации для выполнения расчета Монте-Карло являются заполненные детали «Прогноз выручки» и/или «Фактическая выручка».

В расчет не включаются сделки, находящиеся в стадии «Завершена с поражением».

Если сделка находится в стадии «Завершена с победой», в расчет берется только «Фактическая выручка».

## Запуск Расчета Монте-Карло

Для запуска расчета Монте-Карло нажми на кнопку «Запустить расчет». Кнопка доступна только для тех пользователей, которые имеют права доступа на операцию «Возможность запускать расчет Монте-Карло» (TiCanRunMonteCarloTasks).

| Расчет Монте-Карло 🔳 🖝      | Выполнить команду |
|-----------------------------|-------------------|
|                             | 1.5.0.901         |
| Действия 👻 Запустить расчет | Настройка вида 👻  |
|                             |                   |

Рисунок 79 — Запуск расчета Монте-Карло

Входящими параметрами для выполнения расчета являются заполненные поля "Год прогнозирования" и "Кол-во экспериментов, шт. ".

В открывшейся карточке по необходимости скорректируйте параметры расчета:

- 1. Год прогнозирования. Значение по умолчанию берется из системной настройки «Год прогнозирования для расчета Монте-Карло».
- 2. Кол-во экспериментов, шт. Значение по умолчанию берется из системной настройки «Количество экспериментов расчета Монте-Карло».

После запуска расчета будет выполнено прогнозирования по всем сделкам и указаны параметры запуска расчета.

|    | Расчет Монте-Карло №22 (Год прогнозирования: 2025                     | кол-во э                | Выполнить команду | $\triangleright$ | BPMSOFT          |
|----|-----------------------------------------------------------------------|-------------------------|-------------------|------------------|------------------|
|    |                                                                       |                         |                   |                  | 1.5.0.901        |
|    | Закрыть Действия 🔹 🥑                                                  |                         |                   |                  | Настройка вида 👻 |
|    | Название*                                                             | Номер                   |                   |                  |                  |
| >> | Расчет Монте-Карло №22 (Год прогнозирования: 2025 кол-во эксперименто | 22                      |                   |                  |                  |
|    | Фактическая выручка, рублей                                           | Кол-во сделок, шт.      |                   |                  |                  |
|    | 108 000,00                                                            | 1                       |                   |                  |                  |
|    | Год прогнозирования                                                   | Кол-во экспериментов, и | шт.               |                  |                  |
|    | 2025                                                                  | 10 000                  |                   |                  |                  |
|    | Запущено по расписанию                                                |                         |                   |                  |                  |

## Рисунок 80 — Карточка расчета Монте-Карло

На вкладке «Основная информация» отображаются результаты расчета в деталях «Результаты расчета Монте-Карло (Горизонталь)» и «Результаты расчета Монте-Карло (Вертикаль)». В таблицах будут отображены колонки «Вероятность, %», «Прогноз выручки, рубли» и «Бизнес-единица».

#### ^ Результаты расчета Монте-Карло (Горизонталь) + •••

| Вероятность, % 🗐 | Прогноз выручки, руб. | Бизнес-единица |                 |
|------------------|-----------------------|----------------|-----------------|
| 100              | 63 000,00             | Консалтинг     |                 |
| 90               | 63 000,00             | Консалтинг     |                 |
| 80               | 63 000,00             | Консалтинг     |                 |
| 70               | 63 000,00             | Консалтинг     |                 |
| 60               | 63 000,00             | Консалтинг     |                 |
| 50               | 63 000,00             | Консалтинг     |                 |
| 40               | 63 000,00             | Консалтинг     |                 |
| 30               | 63 000,00             | Консалтинг     |                 |
| 20               | 63 000,00             | Консалтинг     |                 |
| 10               | 63 000,00             | Консалтинг     |                 |
|                  |                       |                | Токазать больше |

## Рисунок 81 – деталь «Результаты расчета Монте-Карло (Горизонталь)»

#### Результаты расчета Монте-Карло (Вертикаль) + •••

| Вероятност | Прогноз выручки, руб. | Бизнес-единица               |
|------------|-----------------------|------------------------------|
| 100        | 5 000,00              | Банки и финансы              |
| 100        | 1 000,00              | Транспорт и логистика        |
| 100        | 1 000,00              | Оптовая и розничная торговля |
| 90         | 1 000,00              | Оптовая и розничная торговля |
| 90         | 5 000,00              | Банки и финансы              |
| 90         | 1 000,00              | Транспорт и логистика        |
| 80         | 1 000,00              | Транспорт и логистика        |
| 80         | 5 000,00              | Банки и финансы              |
| 80         | 1 000,00              | Оптовая и розничная торговля |
| 70         | 5 000,00              | Банки и финансы              |

#### Рисунок 82 – деталь «Результаты расчета Монте-Карло (Вертикаль)»

# Раздел «Проекты»

Раздел «Проекты» возможно сформировать структуру проекта, рассчитать необходимые ресурсы, сроки выполнения и учитывать различные расходы.

В BPMSoft существует несколько способов создание нового проекта:

- 1. Вручную в разделе «Проекты»;
- 2. Вручную через деталь «Проекты»;
- 3. Вручную с помощью кнопки быстрого добавления на панели разделов;

- 4. Создание с помощью командной строки;
- 5. Автоматическое создание с помощью импорта данных из файла Excel.

#### Создание проекта вручную в разделе Проекты

Для создания проекта нажмите кнопку «Добавить» на панели инструментов раздела.

| Ξ       | 00                      | ~  | Provide a state of the state of the state of |                           |                             |                   |                  |
|---------|-------------------------|----|----------------------------------------------------------------------------------------------------|---------------------------|-----------------------------|-------------------|------------------|
| Про     | Dawa                    | ~  | Проекты 📰 🖝                                                                                                    |                           |                             | Выполнить команду | 150.801          |
| U       | Продажи                 |    | Добавить Действия -                                                                                                    |                           |                             |                   | Настройка вида 🝷 |
| P       | Активности              |    | 7                                                                                                    |                           |                             |                   |                  |
| C       | Документы               |    | 古 📅 🖶 - «Начало» по «Завершение» 🗙 용 - Supervisor 🗙 🖲                                                                                                    | 🗐 Фильтры/группы - 🦪 Теги |                             |                   | Сортировка -     |
|         | Заказы                  | 1  | Подключение к ЭДО                                                                                                    |                           | Ответственный<br>Supervisor |                   | ×                |
| đ       | Продукты                | /  | Кантрагент<br>ООО "Импульс"                                                                                                    | тип<br>Внутренний проект  | Состояние<br>В планах       |                   |                  |
| E       | Договоры                | /  |                                                                                                    |                           |                             |                   |                  |
| E       | Счета                   |    |                                                                                                    |                           |                             |                   |                  |
| E       | Фактическая<br>выручка  |    |                                                                                                    |                           |                             |                   |                  |
| \$      | Проекты                 |    |                                                                                                    |                           |                             |                   |                  |
| $\odot$ | Планирование            |    |                                                                                                    |                           |                             |                   |                  |
| $\odot$ | Шаблоны<br>согласования |    |                                                                                                    |                           |                             |                   |                  |
| 99      | Партнерства             |    |                                                                                                    |                           |                             |                   |                  |
| æ.      | Бизнес-единицы          |    |                                                                                                    |                           |                             |                   |                  |
| 18      | Плановая выручн         | ка |                                                                                                    |                           |                             |                   |                  |
|         | Расчет Монте-<br>Карло  |    |                                                                                                    |                           |                             |                   |                  |
|         | Чаты                    |    |                                                                                                    |                           |                             |                   |                  |

Рисунок 83 – Добавление проекта в разделе

На странице заполните обязательные поля «Название», «Тип», «Ответственный», укажите контакта или контрагента в соответствующих полях, а также заполните другие необходимые поля. Для сохранения записи нажмите кнопку «Сохранить». В результате созданный проект будет отображен в реестре раздела «Проекты».

#### Вручную через деталь «Проекты» на карточке продажи

Создание проекта возможно также в записи продажи. Для этого необходимо перейти в раздел Продажи, выбрать нужную запись продажи, перейти на вкладку «История», на детали «Проекты» через кнопку + создать новый проект.

## Вручную с помощью кнопки быстрого добавления на панели разделов

Вы можете добавлять новые проекты, находясь в любом разделе BPMSoft. Для этого на панели разделов нажмите на кнопку и в выпадающем меню выберите значение «Проект».

| Ξ   | 00                    | Пост в ленте        | (онтрагенты 💴 🖝                       |
|-----|-----------------------|---------------------|---------------------------------------|
| Про | дажи                  | Задача              |                                       |
| 6   | Домашняя<br>страница  | Лид<br>Контакт      | Добавить контрагента Действия -       |
| G   | Итоги                 | Контрагент          | В Бизнес-единица - П Статус - 🗐 Фильт |
| ß   | Лиды                  | Счет                |                                       |
|     | Контрагент            | Заказ               | эстовый контрагент                    |
| 8   | Контакты              | Договор<br>Документ | ОО "Базис"                            |
| e   | Юридическ             | Продукт             | ОО "Импульс"                          |
| 0   | Прогнозна:<br>выручка | Проект<br>Сотрудник | D "АЛЬФА-БАНК"                        |
| 0   | Продажи               |                     |                                       |
| P   | Активности            |                     |                                       |
| C   | Документы             |                     | АО «ПФ «СКБ Контур»                   |
|     | Заказы                |                     | Лебедев Артемий Андреевич             |

Рисунок 84 - Создание проекта из панели разделов

На странице заполните обязательные поля «Название», «Тип», «Ответственный», укажите контакта или контрагента в соответствующих полях, а также заполните другие необходимые поля. Для сохранения записи нажмите кнопку «Сохранить». В результате созданный проект будет отображен в реестре раздела «Проекты».

## Создание с помощью командной строки

Новую запись в разделе можно создать с помощью командной строки. Для этого выполните команду «Создать Проект», заполните и сохраните страницу новой записи.

| Контрагенты 🟥 🖝                 | создать проект(Проект) | BPMSOFT          |
|---------------------------------|------------------------|------------------|
|                                 | Создать Проект(Проект) | 1.5.0.901        |
| Добавить контрагента Действия - | Создать Проект(Работа) | Настройка вида 👻 |

Рисунок 85 – Создание проекта с помощью командной строки

#### Автоматическое создание с помощью импорта данных

С помощью импорта данных вы можете произвести массовое или единичное добавление проектов из заранее подготовленной таблицы Excel.

Если настроенный проект для компании является типовым, то его можно использовать как шаблон для нового проекта. Для этого в разделе «Проекты» выберите проект, в выпадающем меню нажмите «Копировать». Данные продублируются в новом проекте, а даты сместятся относительно даты копирования — датой начала проекта будет считаться текущая, а дата завершения рассчитается автоматически по срокам исполнения.

## Действия раздела «Проекты»

В разделе «Проекты» представлен набор стандартных и нестандартных действий.

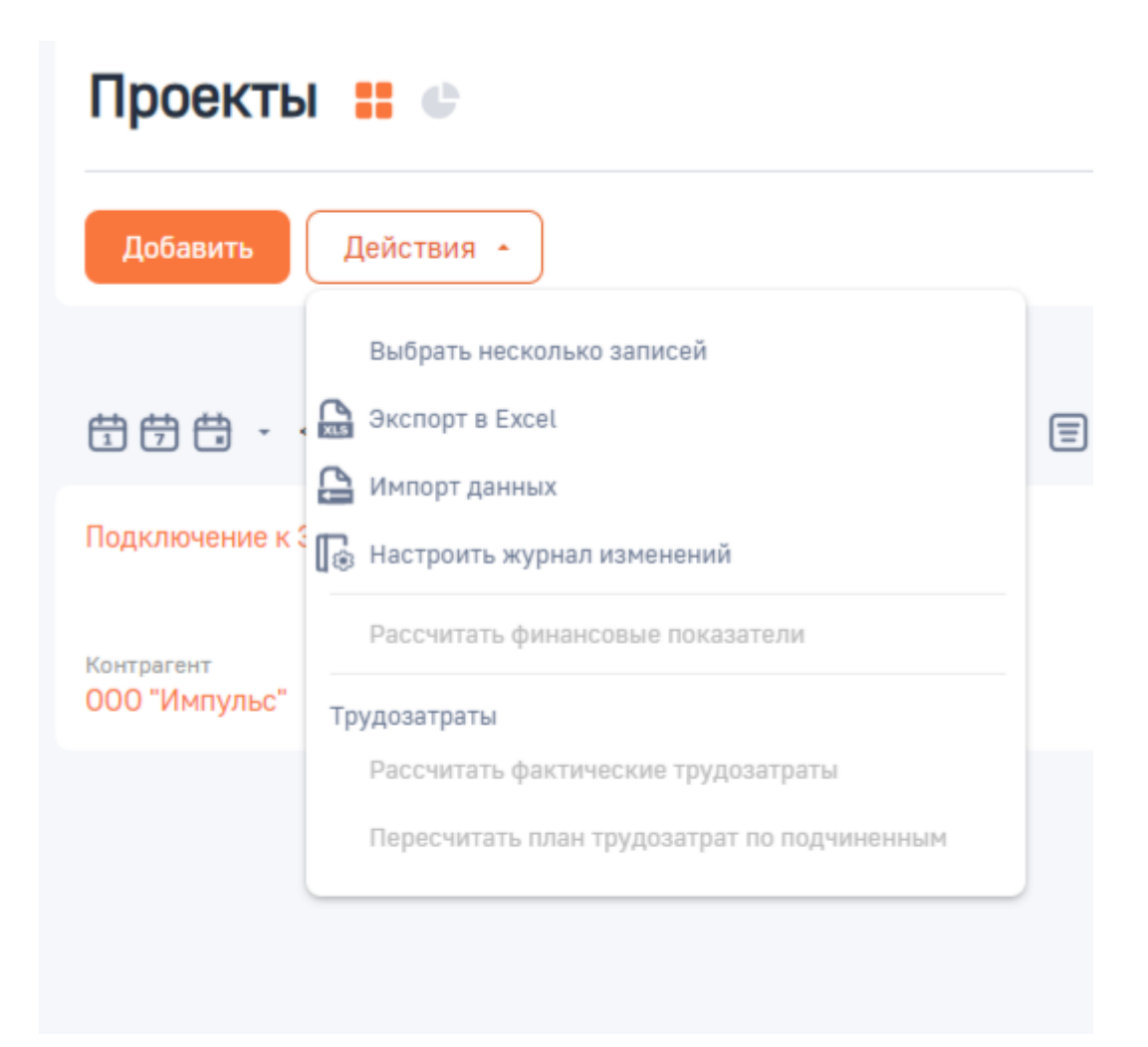

Рисунок 86 – Действия в разделе «Проекты»

## Описание действий представлено в Таблице 7 «Действия в разделе Проекты»

| Действие                  | Описание                                                                                                    |
|---------------------------|----------------------------------------------------------------------------------------------------|
| Выбрать несколько записей | При нажатии на кнопку напротив каждой<br>из записей отобразятся ячейки для проставления<br>признака выбора. |

| Экспорт в Excel                     | С помощью данного действия вы можете            |  |
|-------------------------------------|-------------------------------------------------|--|
|                                     | выгрузить текущий реестр записей в формате      |  |
|                                     | Excel-файла.                                    |  |
| Импорт данных                       | Данное действие позволяет загрузить             |  |
|                                     | данные в реестр записей из внешних Excel-       |  |
|                                     | файлов.                                         |  |
| Настроить журнал изменений          | Действие позволяет включить, настроить          |  |
|                                     | и вести логирование действий с данными.         |  |
| Рассчитать финансовые показатели    | С помощью данного действия вы можете            |  |
|                                     | рассчитать текущее состояние финансовых         |  |
|                                     | показателей по выбранному в реестре раздела     |  |
|                                     | проекту.                                        |  |
| Рассчитать фактические трудозатраты | С помощью данного действия вы можете            |  |
|                                     | рассчитать количество фактически затраченных    |  |
|                                     | часов по проекту. В расчете учитываются только  |  |
|                                     | завершенные активности по проекту,              |  |
|                                     | находящиеся на вкладке «История».               |  |
| Пересчитать план трудозатрат по     | С помощью данного действия вы можете            |  |
| подчиненным                         | пересчитать план трудозатрат (количество часов, |  |
|                                     | которые указаны как в подчиненных, так и        |  |
|                                     | корневых работах на детали «Ресурсы» в колонке  |  |
|                                     | «Плановые трудозатраты») по подчиненным         |  |
|                                     | задачам выбранного в реестре раздела проекта.   |  |

Таблица 7 – Действия в разделе «Проекты»

# Страница проекта

Страница проекта состоит из следующих логических блоков:

Панель инструментов,

Верхний блок,

Вкладки страницы.

| Подключение к ЭДО                                                                                                    | Выполнить команду               |
|----------------------------------------------------------------------------------------------------|---------------------------------|
| Сохранить Отмена Действия - 🧿                                                                                                    | 1.5.801<br>Настройка вида  +    |
| B nnawax B patore                                                                                                    | Завершен -                      |
| Следующие шаги (0) 🕓 🖻 📄 🔾 🔇                                                                                                    | ^                               |
| У вас еще нет задач<br>Нажмите Р выше, чтобы доб                                                                                                    | бавить задачу                   |
| Название* Отве<br>Подключение к эдо 2 Supe                                                                                                    | атстаенный* 🕥<br>ervisor        |
| <ul> <li>Основная информация</li> <li>Структура</li> <li>Финансовые показатели</li> <li>История</li> <li>Файлы и примечания</li> <li>Лента</li> </ul>                                                                                                    |                                 |
| Контрагент Конт<br>000 "Импульс" Иваи                                                                                                    | такт<br>нюв Александр Сергеевич |
| % выполнения (7) Тип*<br>25.00 Оринания (7) Оринания (7) |                                 |
| 3                                                                                                    | тренний проект                  |
| Рассчитывать автоматически ③                                                                                                    |                                 |
| Начало Длит                                                                                                    | тельность                       |
| 03.02.2025 120                                                                                                    | ч. 0 мин.                       |
| Завершение Край                                                                                                    | йний срок                       |

#### Рисунок 87 – Страница проекта

#### Панель инструментов

Панель инструментов является базовой частью всех страниц разделов в системе. Меню «Действия» содержит

стандартные и нестандартные команды для работы с записью.

## Верхний блок

В профиле проекта отображена основная информация о проекте.

| Название*         | Ответственный * 🕜 |
|-------------------|-------------------|
| Подключение к ЭДО | Supervisor        |
|                   |                   |

Рисунок 88 – Верхний блок страницы проекта

Профиль проекта содержит следующие обязательные поля для заполнения:

Название - Текстовое поле, которое необходимо заполнить названием проекта.

Ответственный - Лицо, ответственное за курирование текущего проекта. Значением по умолчанию отображается текущий пользователь.

#### Вкладки страницы

Страница проекта содержит следующие вкладки, на которых отображена вся необходимая информация:

Основная информация,

Структура,

Финансовые показатели,

История,

Файлы и примечания,

Лента.

# Вкладка «Основная информация»

На вкладке «Основная информация» отображены следующие элементы:

Группа полей вкладки «Основная информация»,

Группа полей «Связи»,

Деталь «Лист ресурсов».

## Группа полей вкладки «Основная информация»

В группе полей вкладки «Основная информация» отображена общая информация о проекте.

| < Основная информация Структура Финансовые показатели История Файлы и примечания Лента |                   |
|----------------------------------------------------------------------------------------|-------------------|
| Контрагент                                                                             | Контакт           |
| 000 "Импульс"                                                                          |                   |
|                                                                                        |                   |
| % выполнения 🕜                                                                         | Tun*              |
| 0,00                                                                                   | Внутренний проект |
|                                                                                        |                   |
| Рассчитывать автоматически 🕜                                                           |                   |
|                                                                                        |                   |
| Начало                                                                                 | Длительность      |
| 03.02.2025                                                                             | 120 ч. 0 мин.     |
|                                                                                        |                   |
| Завершение                                                                             | Крайний срок      |
| 21.02.2025                                                                             | 26.02.2025        |
|                                                                                        |                   |

#### Рисунок 89 - Группа полей вкладки «Основная информация»

| Название                                                   | Описание                                                                                                    |  |  |  |
|------------------------------------------------------------|----------------------------------------------------------------------------------------------------|--|--|--|
| Контрагент                                                 | Основной заказчик проекта.                                                                                                    |  |  |  |
| Контакт                                                    | Контактное лицо заказчика проекта.                                                                                                    |  |  |  |
| % выполнения Показатель степени готовности текущий момент. |                                                                                                    |  |  |  |
| Рассчитывать автоматически                                 | Признак, при установке которого поле «%<br>выполнения» будет рассчитываться на основании<br>детали «Лист ресурсов» как отношение сумм<br>фактических трудозатрат к плановым в процентах. |  |  |  |
| Тип                                                        | Свойство проекта, определяющее как его<br>масштаб, так и возможные вложенные процессы. Для<br>выбора доступны значения из справочника «Типы<br>проектов».                                |  |  |  |
| Начало                                                     | Дата начала проекта.                                                                                                    |  |  |  |
| Завершение                                                 | Дата завершения проекта.                                                                                                    |  |  |  |
| Длительность                                               | Итоговая сумма рабочих часов. Поле заблокировано для изменений, рассчитывается                                                                                                    |  |  |  |

|              | автоматически при заполнении полей «Начало» и «Завершение» |
|--------------|------------------------------------------------------------|
| Крайний срок | Дата крайнего срока сдачи проекта.                         |

## Таблица 8 – Поля на вкладке «Основная информация»

## Группа полей «Связи»

В группе полей «Связи» отображены связанные записи других объектов с текущим проектом.

^ Связи

Продажа 🕐

Поставщик

Продажа 150923-1543

Наша компания

#### Рисунок 90 - группа полей «Связи»

| Название  | Описание                                 |  |  |
|-----------|------------------------------------------|--|--|
| Продажа   | Продажа, к которой привязывается текущий |  |  |
|           | проект.                                  |  |  |
| Поставщик | Непосредственный исполнитель данного     |  |  |
|           | проекта — ваша или дочерняя компания.    |  |  |

Таблица 9 – описание группы полей «Связи»

## Деталь «Лист ресурсов»

На детали «Лист ресурсов» фиксируется стоимость работ ответственных сотрудников, временные и финансовые затраты на проект в целом.

Для добавления нового листа ресурсов нажмите кнопку <sup>+</sup> на детали «Лист ресурсов». На открывшейся странице заполните следующие поля:

- Название наименование ресурса. Если не заполнить поле, то при выборе значения в поле «Контакт», оно автоматически заполнится ФИО выбранного контакта;
- Контакт лицо, непосредственно выполняющее работу;
- Внутренняя ставка, руб. себестоимость часа работы контакта по внутреннему тарифу;
- Внешняя ставка, руб. стоимость часа работ для клиента;
- Плановые трудозатраты, ч планируемое время, которое необходимо сотруднику для выполнения работы;
- Фактические трудозатраты, ч фактическое время, которое сотрудник затратил на выполнение работы. Данное поле рассчитывается по действию «Рассчитать фактические трудозатраты» и недоступно для редактирования.

Поля «Внутренняя ставка» и «Внешняя ставка» заполняются автоматически, если на странице данного контакта на вкладке «Место работы» заполнены детали «Внутренние ставки» и «Внешние ставки», соответственно. Поля доступны для редактирования.

Для сохранения данных ресурса нажмите «Сохранить», в реестре ресурсов отобразится новая запись. Добавленные ресурсы используются в формировании структуры проекта.

# ^ Лист ресурсов + •••

| Название 🛓        | План. трудозатраты, ч | Фактические трудозатра | Внутренняя ст | Внешняя ставка |
|-------------------|-----------------------|------------------------|---------------|----------------|
| HR-менеджер       | 40,00                 | 32,00                  | 55 000,00     | 67 000,00      |
| Владелец продукта | 24,00                 | 24,00                  | 120 000,00    | 150 000,00     |

Рисунок 91 - Деталь «Лист ресурсов»

#### Вкладка «Структура»

На вкладке «Структура» отображается деталь «Структура».

#### Деталь «Структура»

На детали «Структура» отображается структура проекта, например, распределение ресурсов и работ, направленных на выполнение текущего проекта.

| < Основная информация Структура Финансовые пок | азатели История Файлы и приме | ачания Лента > |
|------------------------------------------------|-------------------------------|----------------|
| ^ Структура 🍙 🕕 + 🚥                            |                               |                |
| Название                                       | Начало Завершение             | % выполнения   |
| <ul> <li>Работа над ТЗ</li> </ul>              | 15.04.2024                    | 0,00           |
| Формирование ТЗ                                | 18.04.2024                    | 0,00           |
| <ul> <li>Согласование ТЗ</li> </ul>            | 30.04.2024                    | 0,00           |
| Согласование ТЗ руководителем проекта          | 30.04.2024                    | 0,00           |
| Согласование ТЗ директором                     | 03.05.2024                    | 0,00           |
| • Установка оборудования                       | 15.04.2024                    | 0,00           |
| Монтаж оборудования                            | 15.04.2024                    | 0,00           |
| Настройка оборудования                         | 15.04.2024                    | 0,00           |
| Тестирование оборудования                      | 15.04.2024                    | 0,00           |

#### Рисунок 92 — Деталь «Структура»

## Вкладка «Финансовые показатели»

На вкладке «Финансовые показатели» отображены следующие элементы:

Деталь «Финансовые показатели»,

Деталь Операции».

#### Деталь «Финансовые показатели»

На детали «Финансовые показатели» отображаются текущие состояния финансовых показателей проекта. Кнопка «Рассчитать» позволяет в автоматическом режиме на основании данных на деталях «Операции» и «Лист ресурсов» сформировать значения финансовых показателей.

| Показатель        | План       | Факт       | Отклонение | Отклонение, % |
|-------------------|------------|------------|------------|---------------|
| Доход             | 414 200,00 | 421 000,00 | 6 800,00   | 1,64          |
| Расход            | 30 000,00  | 4 890,00   | -25 110,00 | -83,70        |
| Сметная стоимость | 404 800,00 | 384 200,00 | -20 600,00 | -5,09         |
| Себестоимость     | 268 000,00 | 254 000,00 | -14 000,00 | -5,22         |
| Маржа             | 116 200,00 | 162 110,00 | 45 910,00  | 39,51         |
| Маржа, %          | 28,05      | 38,51      |            |               |

## Рисунок 93 - Деталь «Финансовые показатели»

#### Деталь «Операции»

Финансовые показатели
 Рассчитать

На детали «Операции» отображаются дополнительные расходы, например, транспортные накладные или дополнительные оплаты подрядчикам.

#### ^ Операции + •••

| Тип    | Дата       | Назначение                               | Сумма, б.в. 🗐 |
|--------|------------|------------------------------------------|---------------|
| Приход | 11.08.2023 | Оплата услуг (факт)                      | 414 200,00    |
| Приход | 11.08.2023 | Оплата услуг (бюджет)                    | 414 200,00    |
| Приход | 11.08.2023 | Оплата дополнительных услуг вне договора | 6 800,00      |
| Расход | 11.08.2023 | Транспортные расходы                     | -1 450,00     |
| Расход | 09.08.2023 | Расходные материалы                      | -3 440,00     |
| Расход | 11.08.2023 | Накладные расходы                        | -30 000,00    |

#### Рисунок 94 - деталь «Операции»

## Вкладка «История»

На вкладке «История» отображены следующие элементы:

Деталь «Активности»,

Деталь «Email»,

Деталь «Счета»,

Деталь «Документы».

## Деталь «Email»

На детали «Email» отображаются все email-сообщения, связанные с текущим проектом. При нажатии кнопки добавления новой записи открывается страница отправки нового электронного письма контакту.

```
^ Email + …
```

| Тема                                                                                                  |                    |                   | Отправитель                                                 |  |  |
|----------------------------------------------------------------------------------------------------|--------------------|-------------------|-------------------------------------------------------------|--|--|
| Ссылка на встречу по согла                                                                            | асованию ТЗ        |                   | Попов Геннадий Юрьевич <bpmsoft@list.ru>;</bpmsoft@list.ru> |  |  |
| Рисунок 95 — Деталь «Email»                                                                           |                    |                   |                                                             |  |  |
| Деталь «Счета»                                                                                        |                    |                   |                                                             |  |  |
| На детали «Счета» отображаются все связанные с текущим проектом счета. При добавлении новой записи на |                    |                   |                                                             |  |  |
| деталь созданный счет буде                                                                            | ет автоматически с | вязан с текущим г | роектом.                                                    |  |  |
| ^ Счета + …                                                                                           |                    |                   |                                                             |  |  |
| Номер                                                                                                 | Валюта             | Сумма             | Состояние оплаты                                            |  |  |
| INV-445733                                                                                            | Рубль              | 45 000,00         | Оплачен полностью                                           |  |  |

Рисунок 96 – Деталь «Счета»

## Деталь «Документы»

На детали «Документы» отображаются все связанные с текущим проектом документы. При добавлении новой записи на деталь созданный документ будет автоматически связан с текущим проектом.

# ^ Документы + •••

| Номер       | Тип      | Дата       | Состояние  |
|-------------|----------|------------|------------|
| Документ ТЗ | Протокол | 13.07.2023 | Актуальный |

Рисунок 97 – Деталь «Документы»
### Управление проектными кейсами

В программном продукте реализован процесс обязательной публикации проектного кейса по завершению проекта. Хранение всех проектных кейсов контрагентах в карточке контрагента.

| ^ Проектные кейсы + ···· |                  |               |   |  |
|--------------------------|------------------|---------------|---|--|
| Ссылка                   | Комментарий      | Проект        |   |  |
| www.sisproject.ru        | Успешно завершен | Внедрение СИС | * |  |

#### Рисунок 98 - Проектные кейсы в карточке контрагента

При переводе проекта в статус «Завершен» создается задача в карточке проекта и карточке клиента «Необходимо заполнить деталь "Проектные кейсы" в карточке клиента».

При завершении задачи система проверяет, что деталь "Проектные кейсы" в карточке клиента заполнена. Если деталь не была заполнена, система отображает модальное окно с ошибкой "Для завершения задачи необходимо заполнить деталь "Проектные кейсы" в карточке клиента" и не позволяет пользователю завершить задачу. Если деталь была заполнена, задача завершается.

# Роли доступа

Роли представляют собой часть механизма для управления доступом и определения прав пользователей в системе. Они представляют собой набор разрешений и ограничений, определяющих какие действия и данные могут быть доступны различным пользователям в системе.

Организационные роли в BPMSoft являются представлением организационной структуры компании и управляют доступом пользователей в системе.

Пример организационных ролей:

Отдел внутреннего обслуживания;

Отдел внешнего обслуживания;

Административный отдел;

Дирекция компании.

Функциональные роли — роли ограничивающие права по признаку должности сотрудника или выполняемой им функции. Например, все сотрудники должности «Менеджер по продажам» будут иметь одни права, а «Дизайнеры» другие.

Новому пользователю с типом «Сотрудник компании» по умолчанию назначается организационная роль «Все сотрудники» (All employees).

## Назначение ролей пользователю

- В BPMSoft есть два способа назначения пользователю роли:
- В разделе «Пользователи»;
- В разделах «Функциональные роли» и «Организационные роли».

#### Назначение роли на странице пользователя

- 1. Нажмите на кнопку 🕸 в правом верхнем углу экрана и перейти в «Дизайнер системы»
- 2. На странице дизайнера в блоке «Пользователи и администрирование» перейдите в раздел «Пользователи системы».
- 3. Выберите нужного пользователя и перейдите на его страницу.
- 4. На странице выбранного пользователя откройте вкладку «Роли».

| < | Основная информация | Роли   | Лицензии | Делегирование прав | Правила доступа | > |
|---|---------------------|--------|----------|--------------------|-----------------|---|
| ^ | Организационные     | е роли | + •••    |                    |                 |   |
|   |                     |        | Нет,     | данных             |                 |   |
| ^ | Функциональные      | роли   | +        |                    |                 |   |
|   |                     |        | Нет,     | данных             |                 |   |

Рисунок 99 - Вкладка «Роли» страницы пользователя

5. На детали «Организационные роли» нажмите кнопку + и в списке выберите роли из организационной структуры.

6. На детали «Функциональные роли» нажмите кнопку + и в списке выберите роли из функциональной структуры.

| Выбор: Объект администрирования            |                      |         |             |  |  |  |
|--------------------------------------------|----------------------|---------|-------------|--|--|--|
|                                            |                      |         | Вид 💌       |  |  |  |
| Название •                                 | Q                    | C       | ортировка 🔻 |  |  |  |
| Название 🗄                                 |                      |         |             |  |  |  |
| Отдел закупок. Группа руководителей        |                      |         |             |  |  |  |
| Отдел кадров                               |                      |         |             |  |  |  |
| Отдел кадров. Группа руководителей         |                      |         |             |  |  |  |
| 🗸 Отдел по работе с ФЛ                     | Отдел по работе с ФЛ |         |             |  |  |  |
| Отдел по работе с ФЛ. Группа руководителей |                      |         |             |  |  |  |
| Отдел по работе с ЮЛ                       |                      |         |             |  |  |  |
| Отдел по работе с ЮЛ. Группа руководителей |                      |         |             |  |  |  |
| Отдел продаж                               |                      |         |             |  |  |  |
| Отдел продаж. Группа руководителей         |                      |         |             |  |  |  |
|                                            | Выбрано записей: 1   | Выбрать | Отмена      |  |  |  |

Рисунок 100 – Назначений ролей со страницы пользователя

### Назначение роли со страницы ролей

1. Нажмите на кнопку 🔅 в правом верхнем углу экрана и перейти в «Дизайнер системы»

 На странице дизайнера в блоке «Пользователи и администрирование» выберите раздел «Организационные роли» или «Функциональные роли».

- На открывшейся странице в списке древовидной структуры найдите и откройте выбранную роль. При нажатии справа откроется страница текущей роли.
- 4. На вкладке «Пользователи» нажмите на:

«Добавить существующего» — добавление существующего пользователя. При нажатии на кнопку откроется окно со списком пользователей, выберите нужного из списка и нажмите на кнопку «Выбрать»;

«Добавить нового» — добавление нового пользователя. При нажатии на эту кнопку откроется страница для создания нового пользователя.

5. Для назначения пользователю «Функциональной роли» нажмите на 💶 и выберите соответствующую функциональную роль.

| Организационные роли<br>🚨 🚠 🖿        | Отдел по работе с ФЛ Выполнить команду С СССССССССССССССССССССССССССССССССС |  |  |  |  |
|--------------------------------------|-----------------------------------------------------------------------------|--|--|--|--|
| Добавить • Действия •                | Действия -                                                                  |  |  |  |  |
| - All employees                      |                                                                             |  |  |  |  |
| + 1st-line support                   | Название"                                                                   |  |  |  |  |
| + 2nd-line support                   | Отдел по работе с ФЛ                                                        |  |  |  |  |
| + 3rd-line support                   |                                                                             |  |  |  |  |
| + Accounting Department              |                                                                             |  |  |  |  |
| + CC agents                          | < Пользователи Руководители Функциональные роли Правила доступа             |  |  |  |  |
| + Finance Синхронизировать с LDAP    |                                                                             |  |  |  |  |
| + Sales Department                   | Greekeurt I D&P                                                             |  |  |  |  |
| + System administrators              |                                                                             |  |  |  |  |
| + Отдел закупок                      |                                                                             |  |  |  |  |
| + Отдел кадров                       |                                                                             |  |  |  |  |
| + Отдел по работе с ФЛ               |                                                                             |  |  |  |  |
| + Отдел по работе с ЮЛ               | С Пользователи + •••                                                        |  |  |  |  |
| + Отдел продаж                       | Контакт 🖅 Должность Мобильный телефон Имя пользователя                      |  |  |  |  |
| <ul> <li>All portal users</li> </ul> |                                                                             |  |  |  |  |
| + Partners                           | Самойлов Николай Руководитель +79098665768 nikolay<br>Германович отдела     |  |  |  |  |
|                                      | Макаров Илья Директор по +7812395566 makarov<br>Михайлович продажам         |  |  |  |  |
|                                      | Гринько Дарья Специалист +79650003511 daria Вадимовна                       |  |  |  |  |

Рисунок 101 - Страница раздела «Организационные роли»

## Системные настройки для назначения ролей

В системе созданы системные настройки для ролей «Роль для юридической службы», «Роль для менеджеров поддержки продаж».

Системная настройка «Роль для юридической службы» используется для визы в разделе «Юридические лица» на статусе «Проверка».

Системная настройка «Роль для менеджеров поддержки продаж» используется для визы в разделе «Продажи» на статусе «Квалификация».

Чтобы перейти к системным настройкам необходимо

- 1. Перейти в «Дизайнер системы»,
- 2. В разделе «Настройка системы» выбрать «Системные настройки»,
- 3. В списке настроек выбрать необходимую роль,

4. В поле «Значение по умолчанию» необходимо выбрать существующую роль в системе

для назначения прав.

| Роль для юридической службы                    |                                                | Выполнить команду | $\triangleright$ |  |
|------------------------------------------------|------------------------------------------------|-------------------|------------------|--|
| Сохранить Отмена                               |                                                |                   |                  |  |
| Название"<br>Роль для юридической службы       | Kan* ⑦<br>TiRoleLegalReview                    |                   |                  |  |
| <sup>Тил</sup> "<br>Справочник                 | 🖌 Кэшируется 🕜                                 |                   |                  |  |
| Справочник*<br>Роли (представление)            | Сохранять значение для текущего пользователя 💿 |                   |                  |  |
| Значение по умолчанию<br>System administrators |                                                |                   |                  |  |
| Описание                                       |                                                |                   |                  |  |

Рисунок 102 – Заполнение системной настройки «Роль для юридической службы»